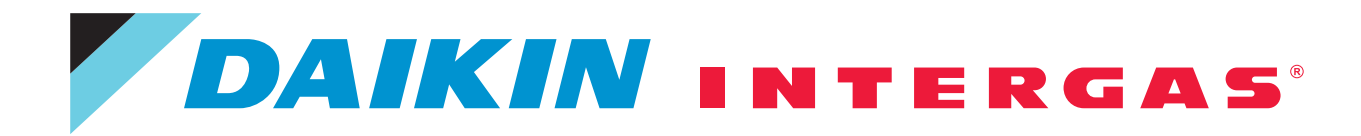

Uitgebreide handleiding voor de gebruiker Daikin Altherma Hybrid hydrosplit warmtepomp

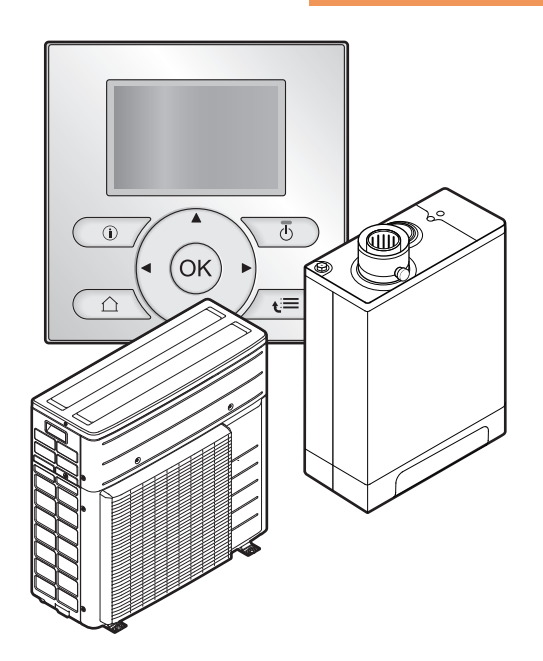

EJHA04AAV3 NHY2KOMB28AA NHY2KOMB32AA

# Inhoudsopgave

| Aig                | Aigemene venignerusmaari egelen |                                                                                                    |  |  |  |
|--------------------|---------------------------------|----------------------------------------------------------------------------------------------------|--|--|--|
| 1.1                | Over de                         | documentatie                                                                                                    |  |  |  |
|                    | 1.1.1                           | Betekenis van de waarschuwingen en symbolen                                                                                        |  |  |  |
| 1.2                | Voor de                         | gebruiker                                                                                                    |  |  |  |
| Ove                | er dit do                       | cument                                                                                                    |  |  |  |
| 3 Over het systeem |                                 | rsteem                                                                                                    |  |  |  |
| 3.1                | Over voi                        | rstbeveiliging                                                                                                    |  |  |  |
| 3.2                | Onderde                         | elen in een typische systeemlay-out                                                                                                |  |  |  |
| Bec                | liening                         |                                                                                                    |  |  |  |
| 4 1                | Overzich                        | nt: Bediening                                                                                                    |  |  |  |
| 4.2                | De gebr                         | uikersinterface met één oogopslag                                                                                                  |  |  |  |
|                    | 4.2.1                           | Knoppen                                                                                                    |  |  |  |
|                    | 4.2.2                           | Statuspictogrammen                                                                                                    |  |  |  |
| 4.3                | Basisgeb                        | pruik                                                                                                    |  |  |  |
|                    | 4.3.1                           | De startpagina's gebruiken                                                                                                    |  |  |  |
|                    | 4.3.2                           | De menustructuur gebruiken                                                                                                    |  |  |  |
|                    | 4.3.3                           | Regelingen AAN-/UIT-zetten                                                                                                    |  |  |  |
| 4.4                | De regel                        | ing van de ruimteverwarming                                                                                                    |  |  |  |
|                    | 4.4.1                           | Over de regeling van de ruimteverwarming                                                                                           |  |  |  |
|                    | 4.4.2                           | De bedrijfsmodus instellen                                                                                                    |  |  |  |
|                    | 4.4.3                           | Bepalen welke temperatuurregeling u gebruikt                                                                                       |  |  |  |
|                    | 4.4.4                           | Regeling via een kamerthermostaat - Over de regeling via een kamerthermostaat                                                      |  |  |  |
|                    | 4.4.5                           | Regeling via een kamerthermostaat - De startpagina's van de kamertemperaturen gebruiken                                            |  |  |  |
|                    | 4.4.6                           | Regeling via een kamertnermostaat - De startpagina's van de aanvoerwatertemperaturen gebruiken                                     |  |  |  |
|                    | 4.4.7                           | Regeling via de aanvoerwatertemperatuur - Over de regeling via de aanvoerwatertemperatuur                                          |  |  |  |
|                    | 4.4.8                           | volgens een programma                                                                                                    |  |  |  |
|                    | 4.4.9                           | Regeling via de aanvoerwatertemperatuur - De regeling via de aanvoerwatertemperatuur gebruiken,<br>maar NIET volgens een programma |  |  |  |
|                    | 4.4.10                          | Regeling via een externe kamerthermostaat - Over de regeling via een externe kamerthermostaat                                      |  |  |  |
|                    | 4.4.11                          | Regeling via een externe kamerthermostaat - De regeling via een externe kamerthermostaat gebruiken                                 |  |  |  |
| 4.5                | Het war                         | m tapwater regelen                                                                                                    |  |  |  |
|                    | 4.5.1                           | Over de regeling van het warm tapwater                                                                                             |  |  |  |
|                    | 4.5.2                           | Ogenblikkelijk warm tapwater (geen tank geplaatst)                                                                                 |  |  |  |
|                    | 4.5.3                           | Tank                                                                                                    |  |  |  |
| 4.6                | Gevorde                         | rd gebruik                                                                                                    |  |  |  |
|                    | 4.6.1                           | Over het wijzigen van het gebruikertoegangsniveau                                                                                  |  |  |  |
|                    | 4.6.2                           | De geluidsarme stand gebruiken                                                                                                    |  |  |  |
|                    | 4.6.3                           | De vakantiestand gebruiken                                                                                                    |  |  |  |
|                    | 4.6.4                           | Informatie aflezen                                                                                                    |  |  |  |
|                    | 4.6.5                           | De datum, de tijd, de meeteenheden, het contrast en de achtergrondverlichting configureren                                         |  |  |  |
|                    | 4.6.6                           | Het gebruikerprofiel en de startpagina's configureren                                                                              |  |  |  |
|                    | 4.6.7                           | Knoppen en functies vergrendelen en ontgrendelen                                                                                   |  |  |  |
| 4.7                | Voorgep                         | rogrammeerde waarden en programma's                                                                                                |  |  |  |
|                    | 4.7.1                           | voorgeprogrammeerde waarden gebruiken                                                                                              |  |  |  |
|                    | 4.7.2                           | Programmale uporhoold                                                                                                    |  |  |  |
|                    | 4.7.3                           | Programma si voorbeeld                                                                                                    |  |  |  |
|                    | 4.7.4<br>4.7.5                  | voorgeprogrammeerde programma's: Warmtanwatertanktemperatuur                                                                       |  |  |  |
| 4.8                | Weersaf                         | hankeliike werking                                                                                                    |  |  |  |
| 1.0                | 4.8 1                           | De weersafhankelijke instellingen instellen                                                                                        |  |  |  |
| 4.9                | Menustr                         | ructuur: Overzicht gebruikersinstellingen                                                                                          |  |  |  |
| 4.10               | Installat                       | eurinstellingen: tabellen die de installateur moet invullen                                                                        |  |  |  |
| 0                  | 4.10.1                          | Vlugge wizard                                                                                                    |  |  |  |
|                    | 4.10.2                          | De regeling van de ruimteverwarming                                                                                                |  |  |  |
|                    | 4.10.3                          | De regeling van het warm tapwater [A.4]                                                                                            |  |  |  |
|                    | 4.10.4                          | Het contact/helpdesknummer [6.3.2]                                                                                                 |  |  |  |
| De                 | energie                         | prijzen instellen                                                                                                    |  |  |  |
| 5.1                | De priis                        | voor brandstof instellen                                                                                                    |  |  |  |
| 5.2                | De prijs                        | voor elektriciteit instellen                                                                                                    |  |  |  |
| 53                 | De week                         | timer van de prijs voor elektriciteit instellen                                                                                    |  |  |  |

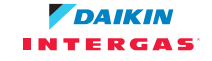

## Inhoudsopgave

|    | 5.4  | Over er | nergieprijzen in geval van een stimulans per kWh hernieuwbare energie                   | 50 |
|----|------|---------|-----------------------------------------------------------------------------------------|----|
|    |      | 5.4.1   | De brandstofprijs instellen in geval van een stimulans per kWh hernieuwbare energie     | 50 |
|    |      | 5.4.2   | De elektriciteitprijs instellen in geval van een stimulans per kWh hernieuwbare energie | 50 |
|    |      | 5.4.3   | Voorbeeld                                                                               | 51 |
| 6  | Ene  | rgie op | het scherm weergeven                                                                    | 52 |
|    | 6.1  | De ene  | rgiestatistieken raadplegen                                                             | 52 |
| 7  | Tips | om er   | iergie te besparen                                                                      | 53 |
| 8  | Ond  | lerhou  | d en service                                                                            | 54 |
|    | 8.1  | Overzic | ht: onderhoud en service                                                                | 54 |
|    | 8.2  | Het cor | itact/helpdesknummer vinden                                                             | 55 |
| 9  | Ops  | poren   | en verhelpen van storingen                                                              | 56 |
|    | 9.1  | Overzic | ht: storingen opsporen en verhelpen                                                     | 56 |
|    | 9.2  | De stor | ingsgeschiedenis nagaan                                                                 | 56 |
|    | 9.3  | De waa  | rschuwingsgeschiedenis nagaan                                                           | 56 |
|    | 9.4  | Sympto  | om: u vindt het te koud (warm) in uw woonruimte                                         | 57 |
|    | 9.5  | Sympto  | om: het water uit de kraan is te koud                                                   | 58 |
|    | 9.6  | Sympto  | om: Storing in de warmtepomp                                                            | 58 |
|    | 9.7  | Sympto  | om: Het systeem maakt gorgelende geluiden na de inbedrijfstelling                       | 59 |
| 10 | Ver  | plaatse | n                                                                                       | 60 |
|    | 10.1 | Overzic | ht: verplaatsen                                                                         | 60 |
| 11 | Als  | afval v | erwijderen                                                                              | 61 |
| 12 | Ver  | klarend | de woordenlijst                                                                         | 62 |

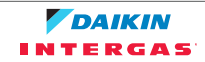

# 1 Algemene veiligheidsmaatregelen

## 1.1 Over de documentatie

- De documentatie is oorspronkelijk in het Engels geschreven. Alle andere talen zijn vertalingen.
- Alle in dit document vermelde voorzorgen betreffen zeer belangrijke punten en dienen dus steeds nauwgezet te worden nageleefd.
- De installatie van het systeem en alle in de installatiehandleiding en de uitgebreide handleiding voor de installateur beschreven handelingen MOETEN door een erkende installateur worden uitgevoerd.

#### 1.1.1 Betekenis van de waarschuwingen en symbolen

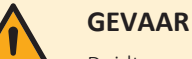

Duidt op een situatie die de dood of ernstige verwondingen als gevolg heeft.

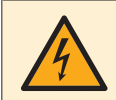

#### **GEVAAR: GEVAAR VOOR ELEKTROCUTIE**

Duidt op een situatie die elektrocutie kan veroorzaken.

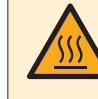

#### **GEVAAR: RISICO OP BRANDWONDEN**

Duidt op een situatie die brandwonden kan veroorzaken als gevolg van extreem hoge of lage temperaturen.

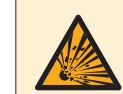

#### **GEVAAR: ONTPLOFFINGSGEVAAR**

Duidt op een situatie die een ontploffing kan veroorzaken.

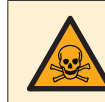

#### **GEVAAR: GEVAAR VOOR VERGIFTIGING**

Duidt op een situatie die een vergiftiging kan veroorzaken.

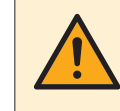

#### WAARSCHUWING

Duidt op een situatie die de dood of ernstige verwondingen als gevolg zou kunnen hebben.

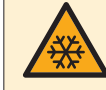

#### WAARSCHUWING: BESCHERMEN TEGEN VORST

Duidt op een situatie die schade aan apparatuur of eigendom zou kunnen berokkenen.

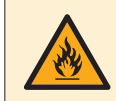

#### WAARSCHUWING: ONTVLAMBAAR MATERIAAL

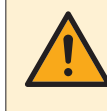

#### VOORZICHTIG

Duidt op een situatie die kleine of matige verwondingen als gevolg zou kunnen hebben.

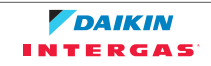

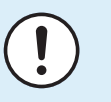

#### OPMERKING

Duidt op een situatie die schade aan apparatuur of eigendom zou kunnen berokkenen.

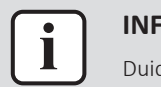

#### INFORMATIE

Duidt op nuttige tips of bijkomende informatie.

Symbolen gebruikt op de unit:

| Symbool | Verklaring                                                                                                    |
|---------|----------------------------------------------------------------------------------------------------|
|         | Lees de montagehandleiding, de gebruiksaanwijzing en het<br>instructievel voor de bedrading alvorens te beginnen met de<br>installatie. |
|         | Lees de servicehandleiding alvorens onderhouds- en servicewerkzaamheden uit te voeren.                                                  |
|         | Voor meer informatie, zie de uitgebreide handleiding voor de installateur en de gebruiker.                                              |
|         | De unit bevat draaiende onderdelen. Wees voorzichtig bij<br>servicewerkzaamheden of inspectie van de unit.                              |

Symbolen gebruikt in de documentatie:

| Symbool | Verklaring                                                                      |
|---------|---------------------------------------------------------------------------------|
|         | Geeft de titel van een afbeelding of een verwijzing ernaar<br>aan.              |
|         | Voorbeeld: " ■ 1–3 Titel afbeelding" betekent "Afbeelding 3<br>in hoofdstuk 1". |
|         | Geeft de titel van een tabel of een verwijzing ernaar aan.                      |
|         | <b>Voorbeeld:</b> "⊞ 1–3 Titel tabel" betekent "Tabel 3 in hoofdstuk 1".        |

1.2 Voor de gebruiker

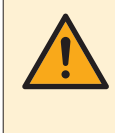

#### WAARSCHUWING

Indien u twijfels heeft over de bediening van de unit, neem contact op met uw dealer.

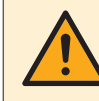

### WAARSCHUWING

Kinderen vanaf een leeftijd van 8 jaar en personen met verminderde fysieke, zintuiglijke of mentale mogelijkheden of een gebrek aan ervaring en kennis kunnen dit apparaat alleen gebruiken als het gebruik van het apparaat werd uitgelegd door een persoon die instaat voor hun veiligheid.

Kinderen mogen NIET met het apparaat spelen.

Reiniging en onderhoud door de gebruiker mag NIET worden uitgevoerd door kinderen zonder toezicht.

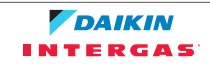

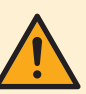

#### WAARSCHUWING

Om elektrische schokken of brand te vermijden:

- Spoel de unit NIET af.
- Bedien de unit NIET met natte handen.
- Plaats GEEN voorwerpen die water bevatten op de unit.

### VOORZICHTIG

- Plaats GEEN voorwerpen, apparatuur of uitrustingen bovenop de unit.
  - Zit, klim of sta NIET op de unit.
- Units dragen het volgende symbool:

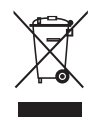

Dit betekent dat u GEEN elektrische en elektronische producten mag mengen met ongesorteerd huishoudelijk afval. Probeer het systeem NIET zelf te ontmantelen: het ontmantelen van het systeem en het behandelen van het koelmiddel, van olie en van andere onderdelen moeten door een erkende installateur conform met de geldende wetgeving uitgevoerd worden.

De units moeten voor hergebruik, recyclage en terugwinning bij een gespecialiseerd behandelingsbedrijf worden behandeld. Door ervoor te zorgen dat dit product op de juiste manier wordt weggeworpen, draagt u bij tot het voorkomen van mogelijke negatieve gevolgen voor milieu en menselijke gezondheid. Voor meer informatie, contacteer uw installateur of de plaatselijke overheid.

Batterijen dragen het volgende symbool:

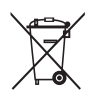

Dit betekent dat de batterijen NIET met ongesorteerd huishoudelijk afval gemengd mogen worden. Indien onder het symbool een scheikundig symbool afgebeeld staat, betekent dit scheikundig symbool dat de batterij een zwaar metaal bevat boven een bepaalde concentratie.

Mogelijke chemische symbolen: Pb: lood (>0,004%).

Lege batterijen moeten voor hergebruik door een gespecialiseerde installatie worden verwerkt. Door ervoor te zorgen dat wegwerpbatterijen op de juiste manier worden weggeworpen, helpt u mogelijke negatieve gevolgen voor milieu en menselijke gezondheid te voorkomen.

## 2 Over dit document

Onze welgemeende dank voor de aankoop van dit product. Verzoek:

- Lees zorgvuldig de documentatie vooraleer de gebruikersinterface te gebruiken om zo de best mogelijke werking te kunnen garanderen.
- Vraag de installateur u te informeren over de instellingen die hij gebruikte om uw systeem te configureren. Controleer of hij de tabellen met de installateurinstellingen ingevuld heeft. Indien niet, verzoek hem dit alsnog te doen.
- Bewaar de documentatie voor latere raadpleging.

#### **Bedoeld publiek**

Eindgebruikers

#### Documentatieset

Dit document is een onderdeel van een documentatieset. De volledige set omvat:

- Algemene veiligheidsmaatregelen:
  - Veiligheidsinstructies die u moet lezen vooraleer tot de installatie over te gaan
  - Formaat: Papier (in de doos van de buitenunit)
- Gebruiksaanwijzing:
  - Snelle gids voor basisgebruik
  - Formaat: Papier (in de doos van de buitenunit)
- Uitgebreide handleiding voor de gebruiker:
  - Gedetailleerde stap per stap instructies en achtergrondinformatie voor basisen gevorderd gebruik
  - Formaat: digitale bestanden op http://www.daikineurope.com/support-and-manuals/product-information/
- Installatiehandleiding Warmtepompmodule:
  - Installatieaanwijzingen
  - Formaat: Papier (in de doos van de buitenunit)
- Installatiehandleiding en gebruiksaanwijzing Gasboilermodule:
  - Aanwijzingen voor installatie en bediening
  - Formaat: Papier (in de doos van de gasboiler)
- Uitgebreide handleiding voor de installateur:
  - Voorbereiding van de installatie, goede praktijken, referentiegegevens enz.
  - Formaat: digitale bestanden op http://www.daikineurope.com/support-and-manuals/product-information/
- Bijlageboek met optionele uitrustingen en apparatuur:
  - Additionele informatie over hoe optionele uitrustingen en apparatuur te installeren
  - Formaat: Papier (in de doos van de buitenunit) + Digitale bestanden op http:// www.daikineurope.com/support-and-manuals/product-information/

Laatste herzieningen van de meegeleverde documentatie kunnen op de regionale Daikin-website of via uw installateur beschikbaar zijn.

De documentatie is oorspronkelijk in het Engels geschreven. Alle andere talen zijn vertalingen.

#### **Beschikbare schermen**

Afhankelijk van uw systeemlay-out en de configuratie van de installateur kunnen mogelijk niet alle in dit document beschreven schermen op uw gebruikersinterface beschikbaar zijn.

#### Referenties

| 7.4.1.1                       | Kamerter          | nperatuur 1          |
|-------------------------------|-------------------|----------------------|
| Comfort (verv<br>Eco (verwarn | varming)<br>ning) | 20.0°C ><br>18.0°C > |
| OK Selecterer                 | n 🔷 Sc            | roll                 |

Referenties helpen u om steeds te weten waar u zich bevindt in de menustructuur van de gebruikersinterface. Dit document vermeldt tevens deze referenties.

Voorbeeld: Ga naar [7.4.1.1]: Sebruikerinstellingen >
Voorgeprogrammeerde waarden > Kamertemperatuur > Comfort
(verwarming)

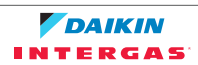

## 3 Over het systeem

Afhankelijk van de systeemlay-out kan het systeem:

- Een plaats verwarmen
- Warm tapwater klaarmaken

|--|

#### OPMERKING

**Het watercircuit vullen**. Moet worden uitgevoerd door de installateur om zeker te zijn dat het systeem koud kan opstarten.

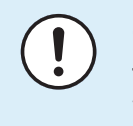

#### OPMERKING

**Tijdens vakanties**. Schakel de stroomtoevoer NIET UIT. De stroom is nodig voor de vorstbeschermingsfuncties van de buitenunit. Gebruik in plaats daarvan de vakantiestand.

## 3.1 Over vorstbeveiliging

Vorst kan het systeem beschadigen. Om de onderdelen van het hydraulische circuit tegen vorst te beschermen, bevat de software van de warmtepomp speciale vorstbeveiligingsfuncties. Deze functies activeren de pomp, de warmtepomp en de gasketel wanneer de temperatuur te laag wordt.

Indien er echter een stroomstoring is, kunnen deze vorstbeschermende functies niet worden uitgevoerd. De installateur heeft dus voor extra beveiliging gezorgd door het volgende te doen:

- De installateur voegde glycol in het watercircuit toe. Glycol verlaagt het vriespunt van het water.
- De installateur installeerde vorstbeveiligingskleppen. Vorstbeveiligingskleppen voeren het water af van het systeem voordat het kan bevriezen.

## 3.2 Onderdelen in een typische systeemlay-out

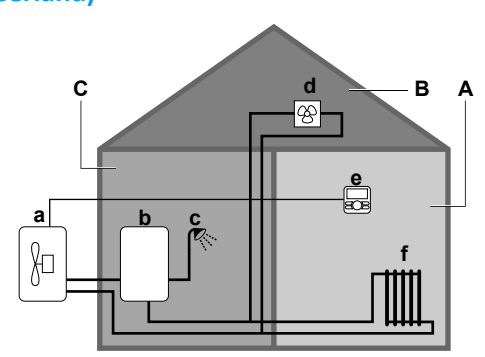

Gasboiler (NHY2KOMB28+32AA) + ogenblikkelijk warm tapwater (niet voor Zwitserland)

#### Gasboiler (NHY2KOMB28+32AA) + warmtapwatertank

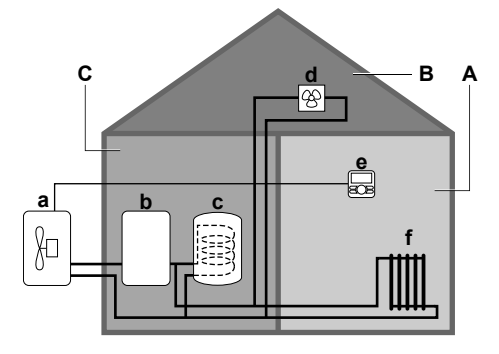

Gasboiler (derden) + ogenblikkelijk warm tapwater (niet voor Zwitserland)

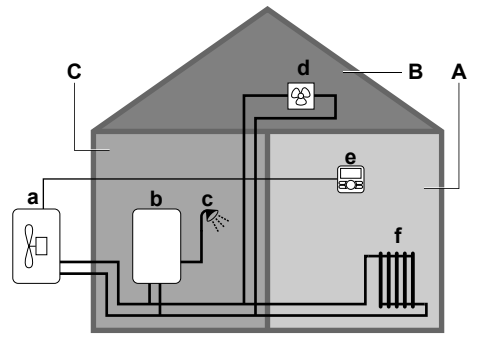

- A Woonkamer.
- B Slaapkamer.
- **C** Technische ruimte. **Voorbeeld:** Garage.
- **a** Warmtepomp van de buitenunit
- **b** Gasboiler
- ${\bm c} \quad {\sf Ogenblikkelijk warm tapwater (WTW) of warmtapwatertank}$
- **d** Warmtepompconvectoren of ventilatorconvectoren
- **e** Gebruikersinterface in de woonkamer, gebruikt als kamerthermostaat
- **f** Radiatoren

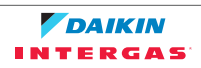

# 4 Bediening

## 4.1 Overzicht: Bediening

U kunt het systeem via de gebruikersinterface bedienen. Dit deel beschrijft hoe de gebruikersinterface te gebruiken:

| Deel                      | Beschrijving                                                                                                    |
|---------------------------|----------------------------------------------------------------------------------------------------|
| Met één oogopslag         | <ul> <li>Knoppen</li> </ul>                                                                                                    |
|                           | <ul> <li>Statuspictogrammen</li> </ul>                                                                                                    |
| Basisgebruik              | Informatie over:                                                                                                    |
|                           | <ul> <li>Startpagina's, waar u instellingen kunt raadplegen<br/>en wijzigen die voor dagelijks gebruik bedoeld zijn</li> </ul>            |
|                           | <ul> <li>Menustructuur, waar u instellingen die NIET voor<br/>dagelijks gebruik bedoeld zijn, kunt raadplegen en<br/>instellen</li> </ul> |
|                           | <ul> <li>AAN/UIT-toetsen</li> </ul>                                                                                                    |
| De regeling van de        | Hoe de ruimteverwarming bedienen:                                                                                                    |
| ruimteverwarming          | <ul> <li>De ruimtebedrijfsmodus instellen</li> </ul>                                                                                      |
|                           | <ul> <li>De temperatuur regelen</li> </ul>                                                                                                |
| Het warm tapwater regelen | <ul> <li>Hoe warm tapwater bedienen in geval van<br/>ogenblikkelijk warm tapwater</li> </ul>                                              |
|                           | <ul> <li>Hoe warm tapwater bedienen in geval van tank:</li> </ul>                                                                         |
|                           | - Stand Warmhouden                                                                                                    |
|                           | - Geplande stand                                                                                                    |
|                           | - De stand Gepland+warmhouden                                                                                                    |
| Gevorderd gebruik         | Informatie over:                                                                                                    |
|                           | <ul> <li>Het gebruikertoegangsniveau wijzigen</li> </ul>                                                                                  |
|                           | <ul> <li>Geluidsarme stand</li> </ul>                                                                                                    |
|                           | <ul> <li>Vakantiestand</li> </ul>                                                                                                    |
|                           | <ul> <li>Informatie aflezen</li> </ul>                                                                                                    |
|                           | <ul> <li>Datum, tijd, meeteenheden, contrast en<br/>achtergrondverlichting</li> </ul>                                                     |
|                           | <ul> <li>Gebruikerprofiel en startpagina's</li> </ul>                                                                                     |
|                           | <ul> <li>Knoppen en functies vergrendelen en<br/>ontgrendelen</li> </ul>                                                                  |
| Voorgeprogrammeerde       | <ul> <li>Hoe voorgeprogrammeerde waarden gebruiken</li> </ul>                                                                             |
| waarden en programma's    | <ul> <li>Hoe programma's selecteren en programmeren</li> </ul>                                                                            |
|                           | <ul> <li>Overzicht van voorgeprogrammeerde<br/>programma's</li> </ul>                                                                     |
| Weersafhankelijke werking | De weersafhankelijke instellingen instellen                                                                                               |
| Menustructuur             | Overzicht van menustructuur                                                                                                    |

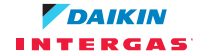

| Deel                                  | Beschrijving                           |
|---------------------------------------|----------------------------------------|
| Tabel met<br>installateurinstellingen | Overzicht van installateurinstellingen |

## 4.2 De gebruikersinterface met één oogopslag

### 4.2.1 Knoppen

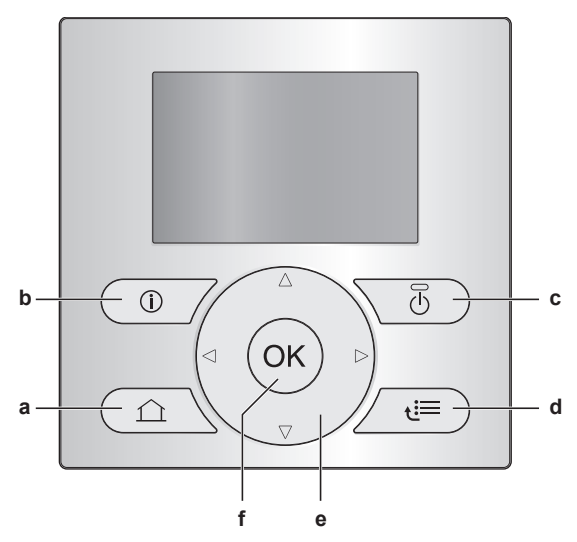

- a STARTPAGINA'S
  - Schakelt tussen startpagina's (wanneer u zich op een startpagina bevindt).
  - Gaat naar de standaard startpagina (wanneer u in de menustructuur zit).

**b** INFORMATIE OVER STORINGEN Indien een storing optreedt, verschijnt ① op de startpagina's. Druk op ③ drukken voor meer informatie over de storing.

c 🕐 AAN/UIT

Zet een van de regelingen AAN of UIT (kamertemperatuur, aanvoerwatertemperatuur, warmtapwatertanktemperatuur).

- d 🖾 MENUSTRUCTUUR/TERUG
  - Opent de menustructuur (wanneer u zich op een startpagina bevindt).
  - Gaat naar een hoger niveau (wanneer u doorheen de menustructuur navigeert).
- Gaat 1 stap terug (voorbeeld: wanneer u een programma programmeert in de menustructuur).
- e 🛆 🔽 💭 DOORHEEN INSTELLINGEN NAVIGEREN/INSTELLINGEN WIJZIGEN
  - Navigeert de cursor op het scherm.
  - Navigeert doorheen de menustructuur.
  - Wijzigt instellingen.
  - Selecteert een stand.
- f OK OK

- Bevestigt een selectie.
- Gaat in een submenu in de menustructuur.
- Schakelt tussen het weergeven van werkelijk waarden en gewenste waarden, of tussen het weergeven van werkelijke waarden en afwijkende waarden (indien van toepassing) op de startpagina's.
- Gaat naar de volgende stap (wanneer u een programma programmeert in de menustructuur).
- Laat u toe de toetsvergrendeling te activeren of te deactiveren wanneer u langer dan 5 seconden op deze knop op een startpagina drukt.
- Laat u toe een functievergrendeling te activeren of te deactiveren wanneer u langer dan 5 seconden op deze knop in het hoofdmenu op een startpagina drukt.

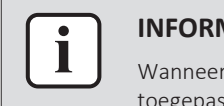

#### **INFORMATIE**

Wanneer u op 🙆 of 🔚 druk terwijl u instellingen wijzigt, worden de wijzigingen NIET toegepast.

#### 4.2.2 Statuspictogrammen

| Pictogram | Beschrijving                                                                                                    |
|-----------|----------------------------------------------------------------------------------------------------|
| *         | Ruimtebedrijfsmodus = Verwarming.                                                                                         |
| *         | Niet beschikbaar.                                                                                                    |
| 0         | De warmtepomp (compressor) of de ketel is aan het werken. Dit symbool heeft betrekking op de startpagina.                 |
| ¢         | Gewenste kamertemperatuur = voorgeprogrammeerde waarde (Comfort; dag).                                                    |
| (         | Gewenste kamertemperatuur = voorgeprogrammeerde waarde<br>(Eco; nacht).                                                   |
| ٩         | • Op de startpagina van de kamertemperaturen: Gewenste kamertemperatuur = volgens het geselecteerd programma.             |
|           | <ul> <li>Om de startpagina van<br/>de warmtapwatertanktemperatuur: Warmtapwatertankstand =<br/>Geplande stand.</li> </ul> |
| Ø         | Warmtapwatertankstand = Stand Warmhouden.                                                                                 |
| Ø Ð       | Warmtapwatertankstand = Geplande stand + stand<br>Warmhouden.                                                             |
| পী        | Warm tapwater bereiden.                                                                                                   |
| ŀ         | Werkelijke temperatuur.                                                                                                   |
| \$        | Gewenste temperatuur.                                                                                                    |
| Ŀ         | Bij de volgende geplande actie zal de gewenste temperatuur<br>stijgen.                                                    |
| +         | Bij de volgende geplande actie zal de gewenste temperatuur<br>NIET veranderen.                                            |
| Ł         | Bij de volgende geplande actie zal de gewenste temperatuur dalen.                                                         |

| Pictogram | Beschrijving                                                                                                    |
|-----------|----------------------------------------------------------------------------------------------------|
| <u></u>   | Er wordt tijdelijk geen rekening gehouden met de voorgeprogrammeerde waarde ( <b>Comfort</b> of <b>Eco</b> ) of met de geplande waarde. |
| *         | De boosterstand van de warmtapwatertank is actief of klaar om geactiveerd te worden.                                                    |
| 1 P       | De geluidsarme stand is actief.                                                                                                    |
|           | De vakantiestand is ingeschakeld of klaar om ingeschakeld te worden.                                                                    |
| Ô         | De stand Toetsvergrendeling en/of de stand<br>Functievergrendeling is/zijn actief.                                                      |
| ۵         | De boiler is aan het werk.                                                                                                    |
| Þ         | De warmtepomp (compressor) is aan het werken.                                                                                           |
| \$P       | De ketel en de warmtepomp (compressor) zijn aan het werken.                                                                             |
| (××)      | De stand Desinfectie is actief.                                                                                                    |
| i         | Er is een storing. Druk op 🔘 drukken voor meer informatie over de storing.                                                              |
| \$<br>()  | De stand Weersafhankelijk is actief.                                                                                                    |
| JS.       | Gebruikertoegangsniveau = Installateur.                                                                                                 |
| ٢         | De stand Ontdooien/olieretour is actief.                                                                                                |
|           | De stand Warme start is actief.                                                                                                    |
| •         | Het noodbedrijf is actief.                                                                                                    |

#### INFORMATIE

Ĩ

Ĩ

Op de gebruikersinterface verschijnt **Bezig** wanneer de gasboiler op onderhoudstand is, de gasboiler wordt getest of wanneer wijzigingen in instellingen worden opgeslagen.

Indien dit het geval is, wordt de gebruikersinterface tijdelijk uitgeschakeld om de handelingen die het systeem op dat ogenblik uitvoert niet te storen.

#### INFORMATIE

Wanneer de ketel aan het werken is, impliceert dit NIET noodzakelijk dat de brander aan het werken is. Wanneer een verzoek voor verwarming naar de ketel wordt verzonden, zal de ketel continu werken (\$), maar de brander zal ALLEEN beurtelings werken.

### 4.3 Basisgebruik

#### 4.3.1 De startpagina's gebruiken

#### Over de startpagina's

U kunt de startpagina's gebruiken om instellingen te raadplegen en te wijzigen die voor dagelijks gebruik bedoeld zijn. Wat u op de startpagina's kunt zien en doen, wordt beschreven waar toepasselijk. Afhankelijk van uw systeemlay-out zijn de volgende startpagina's mogelijk:

14

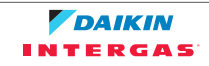

- Kamertemperatuur (Kamer)
- Primaire aanvoerwatertemperatuur (AWT primair)
- Warmtapwatertanktemperatuur (Tank)
- Ogenblikkelijk warm tapwater (Warmtapw)

#### Naar een startpagina gaan

- 1 Druk op 🖾.
  - Gevolg: Een van de startpagina's verschijnt op het scherm.
- 2 Druk opnieuw op 🖾 om de volgende startpagina (indien er een is) op het scherm op te roepen.

#### 4.3.2 De menustructuur gebruiken

#### **Over de menustructuur**

U kunt de menustructuur gebruiken om instellingen te raadplegen en in te stellen die NIET voor dagelijks gebruik bedoeld zijn. Wat u in de menustructuur kunt zien en doen, wordt beschreven waar toepasselijk. Zie "4.9 Menustructuur: Overzicht gebruikersinstellingen" [> 46] voor een overzicht van de menustructuur.

#### Naar de menustructuur gaan

1 Druk op 🖼 vanuit een startpagina.

Gevolg: De menustructuur verschijnt op het scherm.

|                                                         | 1      |
|---------------------------------------------------------|--------|
| Tijd/datum instellen                                    | >      |
| Vakantie                                                | >      |
| Geluidsarme stand<br>Programma selecteren<br>Informatie | Auto > |
| OK Selecteren \$\$ Scroll                               |        |

#### In de menustructuur navigeren

Gebruik 🖾, 🗖, 🚺, 🗩, 🐼 en 🖼.

#### 4.3.3 Regelingen AAN-/UIT-zetten

#### **Over regelingen AAN-/UIT-zetten**

| Vooraleer u kunt regelen                  | Moet u AAN zetten                                                       |
|-------------------------------------------|-------------------------------------------------------------------------|
| Kamertemperatuur                          | De regeling van de kamertemperatuur<br>(Kamer)                          |
| Primaire aanvoerwatertemperatuur          | Regeling van de primaire<br>aanvoerwatertemperatuur (AWT<br>primair)    |
| Warmtapwatertanktemperatuur               | De regeling van het warm tapwater<br>( <b>Tank</b> )                    |
| Ogenblikkelijk<br>warmtapwatertemperatuur | De regeling van het ogenblikkelijk warm<br>tapwater ( <b>Warmtapw</b> ) |

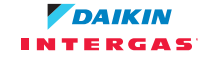

| Indien u AAN-zet                                                    | Dan                                                                                                |
|---------------------------------------------------------------------|----------------------------------------------------------------------------------------------------|
| De regeling op basis van de<br>kamertemperatuur                     | De regeling van de primaire<br>aanvoerwatertemperatuur wordt<br>automatisch AAN-gezet.             |
| Regeling van de primaire<br>aanvoerwatertemperatuur                 | De regeling van de kamertemperatuur<br>wordt NIET automatisch AAN-gezet.                           |
|                                                                     |                                                                                                    |
| Indien u UIT-zet                                                    | Dan                                                                                                |
| Indien u UIT-zet<br>De regeling op basis van de<br>kamertemperatuur | Dan<br>De regeling van de primaire<br>aanvoerwatertemperatuur wordt NIET<br>automatisch UIT-gezet. |

#### Nagaan of een regeling AAN of UIT is

- **1** Ga naar de startpagina van de regeling. **Voorbeeld:** De startpagina van de kamertemperaturen (Kamer).
- 2 Controleer of de LED AAN of UIT is. **Opmerking:** Als de regeling UIT is, verschijnt tevens **UIT** op het scherm.

#### De regeling van de ruimtetemperatuur AAN of UIT zetten

- **1** Ga naar de startpagina van de kamertemperaturen (Kamer).
- 2 Druk op 🕑.

#### De regeling van de primaire aanvoerwatertemperatuur AAN of UIT zetten

- 1 Ga naar de startpagina van de primaire aanvoerwatertemperatuur (AWT primair)
- 2 Druk op 🕑.

#### De regeling van het warm tapwater AAN- of UIT-zetten

- 1 Ga naar de startpagina van de warmtapwatertanktemperatuur (Tank).
- 2 Druk op 🖾.

#### De regeling van het ogenblikkelijk warm tapwater AAN- of UIT-zetten

- **1** Ga naar de startpagina van de temperatuur van het ogenblikkelijk warm tapwater (Warmtapw).
- 2 Druk op 🕑.

### 4.4 De regeling van de ruimteverwarming

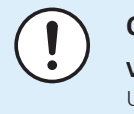

#### OPMERKING

**Vorstbescherming kamer.** Zelfs als u de regeling van de aanvoerwatertemperatuur UITschakelt (primair+secundair) via de startpagina's (AWT primair+AWT secund), zal de kamervorstbescherming –als ingeschakeld– actief blijven.

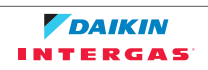

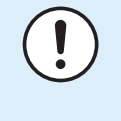

#### OPMERKING

Vorstpreventiewaterleidingen.Zelfsalsuderegelingvandeaanvoerwatertemperatuur UITschakelt (primair+secundair) via de startpagina's (AWTprimair+AWTsecund), zal de vorstbeschermingvande waterleidingen-alsingeschakeld- actief blijven.

#### 4.4.1 Over de regeling van de ruimteverwarming

Het regelen van de ruimteverwarming omvat de volgende stappen:

- 1 De ruimtebedrijfsmodus instellen
- 2 De temperatuur regelen

Afhankelijk van de systeemlayout en de configuratie door de installateur kunt u een andere temperatuurregeling gebruiken:

- Regeling via een kamerthermostaat (verbonden of NIET verbonden op aanvoerwatertemperatuur)
- Regeling via de aanvoerwatertemperatuur
- Regeling via een externe kamerthermostaat

#### 4.4.2 De bedrijfsmodus instellen

#### Over de bedrijfsmodi

De warmtepomp is een model voor verwarming alleen. Het systeem kan een ruimte verwarmen, maar NIET afkoelen.

4.4.3 Bepalen welke temperatuurregeling u gebruikt

#### Bepalen welke temperatuurregeling u gebruikt (methode 1)

Kijk in de tabel met de installateurinstellingen die de installateur invulde.

#### Bepalen welke temperatuurregeling u gebruikt (methode 2)

**Voorwaarde:** U hebt het toegangsniveau op Gevorderde eindgebruiker gezet.

**1** Ga het volgende na:

| Als                                                                                                  | Dan is de temperatuurregeling                                                                                                    |
|----------------------------------------------------------------------------------------------------|----------------------------------------------------------------------------------------------------|
|                                                                                                    | Primaire zone                                                                                                    |
| De kamertemperatuur<br>kan afgelezen worden<br>onder:<br>[6.1]: 😂 > Informatie ><br>Sensorinformatie | Regeling via een kamerthermostaat.<br>Ga naar de volgende stap en ga na of<br>het instelpunt van het aanvoerwater en<br>het instelpunt van de kamertemperatuur<br>verbonden zijn. |
| Thermostaat primair A is<br>af te lezen onder:<br>[6.5]: ⋐ > Informatie ><br>Stelmotoren             | Regeling via een externe kamerthermostaat.                                                                                                    |
| Anders                                                                                               | Regeling via de aanvoerwatertemperatuur.                                                                                                    |

2 Enkel voor de regeling via een kamerthermostaat: ga naar de startpagina van de primaire aanvoerwatertemperatuur (AWT primair) en ga het volgende na:

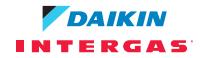

### 4 Bediening

| Ziet u + naast<br>het instelpunt? | Dan zijn de instelpunten van het aanvoerwater en van de kamertemperatuur                                                   |
|-----------------------------------|----------------------------------------------------------------------------------------------------|
| Ja                                | NIET verbonden.                                                                                                    |
|                                   | U kunt het instelpunt van het aanvoerwater op de<br>startpagina instellen.                                                 |
| Neen                              | Verbonden door hun voorgeprogrammeerde<br>waarden. U kunt de voorgeprogrammeerde<br>waarden in de menustructuur instellen. |

#### 4.4.4 Regeling via een kamerthermostaat - Over de regeling via een kamerthermostaat

Regelen met de kamerthermostaat betekent dat u de volgende zaken kunt regelen:

- De kamertemperatuur in de primaire zone
- De aanvoerwatertemperatuur in de primaire zone

#### De kamertemperatuur in de primaire zone

Om de kamertemperatuur van de primaire zone te regelen, kunt u de volgende zaken doen:

| U kunt                                                                                                    | Plaats                                     |
|----------------------------------------------------------------------------------------------------|--------------------------------------------|
| De werkelijke en de gewenste kamer <b>temperatuur aflezen</b> .                                                                                                    | De startpagina van de<br>kamertemperaturen |
| Het <b>programma</b> van de kamertemperaturen <b>tijdelijk negeren</b> .                                                                                                    |                                            |
| De <b>stand veranderen</b> van geplande naar<br>voorgeprogrammeerde waarde.                                                                                                    | Startpagina van<br>kamertemperaturen als   |
| Als u dit doet, moet u ook het volgende definiëren (in de menustructuur):                                                                                                    | gebruikerprofiel =<br>Gedetailleerd        |
| <ul> <li>Voorgeprogrammeerde waarden</li> </ul>                                                                                                    |                                            |
| • Duurtijd van het negeren (Temp.vergrendeling)                                                                                                    |                                            |
| Selecteer het kamertemperaturen programma dat u wilt gebruiken.                                                                                                    | Menustructuur                              |
| Programma's programmeren.                                                                                                    |                                            |
| <b>Definieer voorgeprogrammeerde waarden</b> die door<br>het programma van de kamertemperaturen gebruikt<br>wordt, en als u de stand wijzigt van geplande naar<br>voorgeprogrammeerde waarde. |                                            |

#### Zie ook:

- "Regeling via een kamerthermostaat De startpagina's van de kamertemperaturen gebruiken" [▶ 19]
- "De duurtijd van het negeren instellen" [> 22]
- "4.7 Voorgeprogrammeerde waarden en programma's" [> 40]

#### De aanvoerwatertemperatuur in de primaire zone

Om de aanvoerwatertemperatuur van de primaire zone te regelen kunt u het volgende doen:

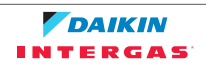

| U kunt                                                                                                    | Plaats                 |  |
|----------------------------------------------------------------------------------------------------|------------------------|--|
| De gewenste aanvoerwater <b>temperatuur aflezen</b> .                                                               | Startpagina van de     |  |
| De aanvoerwatertemperatuur aanpassen.                                                                               | aanvoerwatertemperatuu |  |
| Voorwaarde: het instelpunt van het aanvoerwater is<br>NIET verbonden met het instelpunt van de<br>kamertemperatuur. | r (primair)            |  |
| Verander dit enkel als de gewenste<br>kamertemperatuur niet bereikt kan worden.                                     |                        |  |
| Voorgeprogrammeerde waarden definiëren.                                                                             | Menustructuur          |  |
| Voorwaarde: het instelpunt van het aanvoerwater is<br>verbonden met het instelpunt van de<br>kamertemperatuur.      |                        |  |
| Verander dit enkel als de gewenste<br>kamertemperatuur niet bereikt kan worden.                                     |                        |  |

Zie ook:

- "Regeling via een kamerthermostaat De startpagina's van de aanvoerwatertemperaturen gebruiken" [> 23]
- "4.7 Voorgeprogrammeerde waarden en programma's" [> 40]
- 4.4.5 Regeling via een kamerthermostaat De startpagina's van de kamertemperaturen gebruiken

#### Typische startpagina's van de kamertemperaturen

De gebruikersinterface geeft een basisstartpagina of een gedetailleerde startpagina weer in functie van het gebruikersprofiel. Om het gebruikersprofiel in te stellen, zie "Het gebruikerprofiel en de startpagina's configureren" [> 38].

| Gebruikerprofiel = Basis | Gebruikerprofiel = Gedetailleerd |
|--------------------------|----------------------------------|
| Ma 15:20                 | 20.0°C                           |
| Kamer                    |                                  |
| 20.0°C J                 | Werkelijke temp                  |
| Werkelijke temp          |                                  |

#### De werkelijke en de gewenste kamertemperatuur aflezen

**1** Ga naar de startpagina van de kamertemperaturen (Kamer).

20.0°C ⅈ

Gevolg: U kunt de werkelijke temperatuur aflezen. Werkelijke temp

2 Druk op 🕰.

22.0°C ‡

Gevolg: U kunt de gewenste temperatuur aflezen. Gewenste temp

#### Het programma van de ruimtetemperaturen tijdelijk negeren

- **1** Ga naar de startpagina van de kamertemperaturen (Kamer).
- 2 Op de gedetailleerde startpagina (gebruikersprofiel=Gedetailleerd), selecteer de geplande kamertemperatuurstand (♥♥◀) door ◀ of ▶ in te drukken.

Gevolg: De kamertemperatuur volgt de geplande waarde.

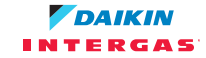

3 Gebruik of om de temperatuur aan te passen.

**Gevolg:** De kamertemperatuur volgt de manueel aangepaste waarde (@), maar keert terug naar de geplande waarde bij de volgende geplande actie.

#### De stand veranderen van geplande naar voorgeprogrammeerde waarde

Voorwaarde: Gebruikerprofiel=Gedetailleerd.

- **1** Ga naar de startpagina van de kamertemperaturen (Kamer).
- 2 Druk op of om een voorgeprogrammeerde waarde te selecteren (◦ of o).

**Gevolg:** De kamertemperatuur volgt de voorgeprogrammeerde waarde (Comfort of Eco), maar keert terug naar de geplande waarde na de tijdsduur van het negeren (=Temp.vergrendeling: 2/4/6/8 uur of permanent).

3 Indien nodig kunt u de voorgeprogrammeerde waarde negeren met behulp van ▲ of ➡ om de temperatuur aan te passen.

**Gevolg:** De kamertemperatuur volgt de manueel aangepaste waarde (b), maar keert terug naar de geplande waarde na de tijdsduur van het negeren (=Temp.vergrendeling: 2/4/6/8 uur of permanent).

## Voorbeeld: het programma tijdelijk negeren EN de stand wijzigen naar voorgeprogrammeerde waarde

| In                              | stellingen                   | Beschrijving                                                                         |
|---------------------------------|------------------------------|--------------------------------------------------------------------------------------|
| Voorgeprogramm<br>eerde waarden | Comfort<br>(verwarming)=20°C | Gewenste temperatuur als u<br>thuis bent.                                            |
|                                 | Eco (verwarming) =           | Gewenste temperatuur:                                                                |
|                                 | 18°C                         | <ul> <li>Als u weg bent</li> </ul>                                                   |
|                                 |                              | <ul> <li>Tijdens de nacht</li> </ul>                                                 |
| Tijdschema                      | 07:00 Comfort                | U bent thuis.                                                                        |
|                                 |                              | Gewenste temperatuur =<br>voorgeprogrammeerde waarde<br>(Comfort (verwarming)).      |
|                                 | 09:00 <b>Eco</b>             | U bent weg.                                                                          |
|                                 |                              | Gewenste temperatuur =<br>voorgeprogrammeerde waarde<br>( <b>Eco (verwarming)</b> ). |
|                                 | 17:00 Comfort                | U bent thuis.                                                                        |
|                                 |                              | Gewenste temperatuur =<br>voorgeprogrammeerde waarde<br>(Comfort (verwarming)).      |
|                                 | 19:00 21°C                   | U bent thuis en wilt dat het wat<br>warmer is.                                       |
|                                 |                              | Gewenste temperatuur =<br>aangepaste temperatuur.                                    |
|                                 | 23:00 <b>Eco</b>             | Gewenste temperatuur =<br>voorgeprogrammeerde waarde<br>(Eco (verwarming)).          |

U hebt de volgende instellingen geconfigureerd:

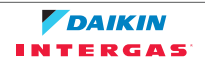

| In               | stellingen | Beschrijving                                           |
|------------------|------------|--------------------------------------------------------|
| Duurtijd van het | 2 uur      | Als u het programma tijdelijk                          |
| (Temp.vergrend   |            | voorgeprogrammeerde waarde,                            |
| eling)           |            | zal het programma na 2 uur<br>opnieuw gebruikt worden. |

Als het gebruikerprofiel = **Basis**, dan kunt u het kamertemperatuurprogramma **tijdelijk negeren** door op of op te drukken.

| Situatie                          | Beschrijving                                                                                        |
|-----------------------------------|----------------------------------------------------------------------------------------------------|
| 15:20<br>18.0°C<br>15:20<br>15:20 | 15:20 => Geplande temperatuur =<br>voorgeprogrammeerde waarde ( <b>Eco</b><br>(verwarming)) = 18°C. |
|                                   | U kunt het programma <b>tijdelijk</b><br><b>negeren</b> .                                           |
|                                   | Gewenste temperatuur = aangepaste<br>temperatuur = 19°C.                                            |
|                                   | Bij de volgende geplande actie (17:00)<br>zal het programma opnieuw gebruikt<br>worden.             |

Indien het gebruikerprofiel = Gedetailleerd kunt u het volgende:

- Het kamertemperatuurprogramma tijdelijk negeren door op of op te drukken (zelfde als wanneer het gebruikerprofiel = Basis)
- Verander de stand van geplande naar voorgeprogrammeerde waarde door op 
  of op

| Situatie                                               | Beschrijving                                                                                        |
|--------------------------------------------------------|----------------------------------------------------------------------------------------------------|
| 15:20<br>18.0°C<br>♀ ♥ ᢏ                               | Het <b>programma</b> van de<br>kamertemperaturen wordt gebruikt.                                    |
| Gepland<br>Ma 17:00 _ <u>F</u>                         | 15:20 => Gewenste temperatuur =<br>voorgeprogrammeerde waarde ( <b>Eco</b><br>(verwarming)) = 18°C. |
|                                                        | De volgende geplande actie is om 17:00<br>en de gewenste temperatuur zal dan<br>stijgen.            |
| 18.0°C<br>↓ ② (<br>Gepland<br>Ma 17:00 J<br>Ma 17:00 J | U kunt het programma <b>tijdelijk</b><br><b>negeren</b> .                                           |
|                                                        | Gewenste temperatuur = aangepaste<br>temperatuur = 19°C.                                            |
|                                                        | Bij de volgende geplande actie (17:00)<br>zal het programma opnieuw gebruikt<br>worden.             |

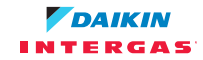

| Situatie                                                                                             | Beschrijving                                                                                                    |
|----------------------------------------------------------------------------------------------------|----------------------------------------------------------------------------------------------------|
| 18.0°C       20.0°C         ○ ② €       ○ ② €         Gepland       Gepland         Ma       17:00 ƒ | U kunt de <b>stand veranderen</b> van<br>geplande naar voorgeprogrammeerde<br>waarde ( <b>Comfort (verwarming)</b> ).                                          |
|                                                                                                    | Gewenste temperatuur =<br>voorgeprogrammeerde waarde<br>( <b>Comfort (verwarming)</b> ) = 20°C.                                                                |
|                                                                                                    | Na 2 uur zal het programma opnieuw<br>gebruikt worden (17:20 => 20°C).                                                                                         |
| 20.0°C       21.0°C         ○ ● €       ○ ● €         Gepland       Gepland         Ma       17:20 → | U had voordien de <b>stand veranderd</b> van<br>geplande naar voorgeprogrammeerde<br>waarde en nu <b>negeert u tijdelijk</b> de<br>voorgeprogrammeerde waarde. |
|                                                                                                    | Gewenste temperatuur = aangepaste<br>temperatuur = 21°C.                                                                                                    |
|                                                                                                    | Na 2 uur zal het programma opnieuw<br>gebruikt worden (17:20 => 20°C).                                                                                         |

#### De duurtijd van het negeren instellen

Voorwaarde: U hebt het toegangsniveau op Gevorderde eindgebruiker gezet.

- 1 Ga naar [7.2]: C > Gebruikerinstellingen > Temp.vergrendeling.
- 2 Selecteer een waarde en druk op 📧:
  - Continu
  - uur (2, 4, 6, 8)

#### Voorbeeld: u geeft een fuifje

U zit in de volgende situatie:

- U gebruikt het volgend programma van de kamertemperaturen:
  - 17:00 voorgeprogrammeerde waarde (Comfort) = 20°C
  - 23:00 voorgeprogrammeerde waarde (Eco) = 18°C
- U geeft vanavond een fuifje en u wilt de voorgeprogrammeerde waarde (Comfort) tot 02:00 gebruiken.

Dan kunt u het volgende doen:

- 1 Stel de tijdsduur van het negeren (**Temp.vergrendeling**) in op 6 **uur**.
- 2 Ga om 20:00 naar de startpagina van de kamertemperaturen (Kamer).
- 3 Druk op om te selecteren.

**Gevolg:** De voorgeprogrammeerde waarde (**Comfort**) zal tot 02:00 gebruikt worden. Na dat uur zal het programma opnieuw gebruikt worden.

#### Voorbeeld: u gaat voor enkele uren weg

U zit in de volgende situatie:

- U gebruikt het volgend programma van de kamertemperaturen:
  - 08:00 voorgeprogrammeerde waarde (Comfort) = 20°C
  - 23:00 voorgeprogrammeerde waarde (Eco) = 18°C
- Om 14:00 gaat u weg gedurende 3 uur.

Dan kunt u het volgende doen:

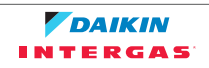

- Stel de tijdsduur van het negeren (**Temp.vergrendeling**) in op 2 **uur**. 1
- 2 Ga naar de startpagina van de kamertemperaturen (Kamer).
- 3 Druk op D om 🕻 te selecteren.

Gevolg: Gedurende de volgende 2 uur zal de kamer NIET tot de geplande 20°C verwarmd worden, maar tot de voorgeprogrammeerde waarde (Eco = 18°C). Na 2 uur zal de kamer opnieuw tot de geplande 20°C verwarmd worden.

Voordeel:

U bespaart energie omdat u de kamer NIET onnodig verwarmt en wanneer u terug thuis komt, zal de kamer opnieuw warm zijn.

4.4.6 Regeling via een kamerthermostaat - De startpagina's van de aanvoerwatertemperaturen gebruiken

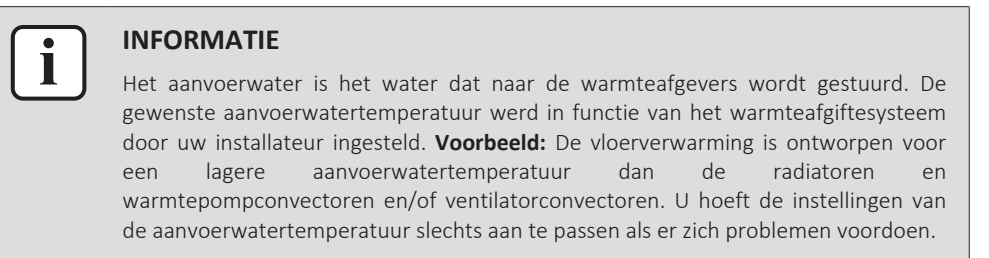

#### Typische startpagina's van de aanvoerwatertemperatuur

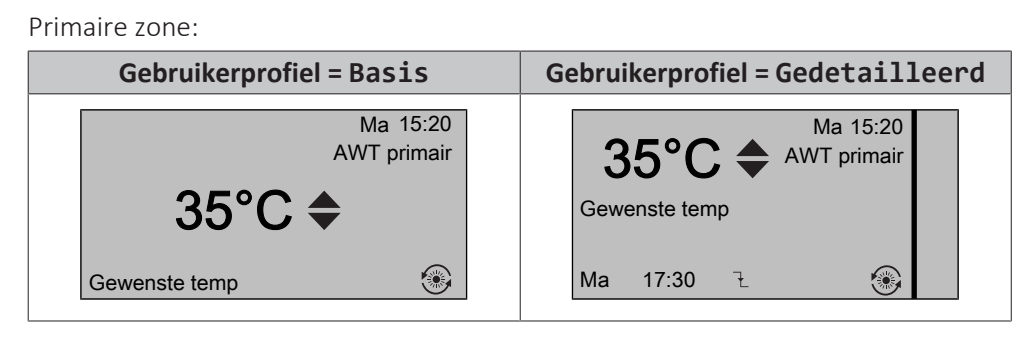

#### De gewenste primaire aanvoerwatertemperatuur aflezen

Ga naar de startpagina van de aanvoerwatertemperatuur (AWT primair).

#### De temperatuur van het aanvoerwater aanpassen of negeren (NIET verbonden met het instelpunt van de kamertemperatuur)

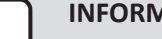

#### **INFORMATIE**

Om te zien of het instelpunt van de aanvoerwatertemperatuur met het instelpunt van de kamertemperatuur verbonden is, zie "Bepalen welke temperatuurregeling u gebruikt" [▶ 17].

#### De aanvoerwatertemperatuur (primair) aanpassen

1 Ga naar de startpagina van de primaire aanvoerwatertemperatuur (AWT primair).

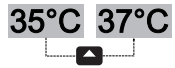

2 Druk op of op om aan te passen. **Voorbeeld:** 

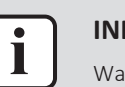

#### **INFORMATIE**

Wanneer weersafhankelijk kan de waarde van een afwijking worden gewijzigd.

#### De temperatuur van het aanvoerwater aanpassen of negeren (verbonden met het instelpunt van de kamertemperatuur)

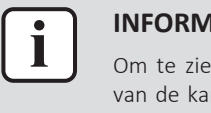

#### **INFORMATIE**

Om te zien of het instelpunt van de aanvoerwatertemperatuur met het instelpunt van de kamertemperatuur verbonden is, zie "Bepalen welke temperatuurregeling u gebruikt" [> 17].

De voorgeprogrammeerde waarden van de aanvoerwatertemperatuur instellen (primair)

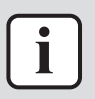

#### **INFORMATIE**

U kunt de aanvoerwatertemperatuur (primair) niet aanpassen/negeren voor een regeling via de kamerthermostaat met verbonden aanvoerwatertemperaturen. Indien echter nodig kunt u de gewenste aanvoerwatertemperatuur (primair) aanpassen door voorgeprogrammeerde waarden aan te passen.

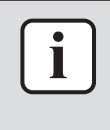

#### **INFORMATIE**

De aanpassing van de aanvoerwatertemperatuur is continu, tenzij de aanvoerwatertemperatuur volgens een programma geregeld wordt. In dat geval geldt het negeren tot de volgende geplande actie.

- 1 Ga naar [7.4.2]: 🖼 > AWT primair > Voorgeprogrammeerde waarden > Gebruikerinstellingen.
- 2 Stel de Voorgeprogrammeerde waarden in overeenkomstig de volgende grafiek.

Voorbeeld: De comforttemperatuur via de kamerthermostaat zal overeenstemmen met de comforttemperatuur via het aanvoerwater.

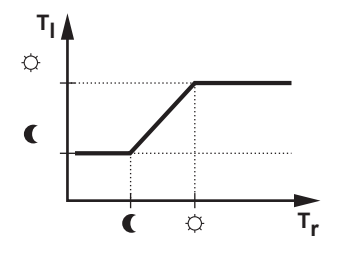

- T<sub>r</sub>: Kamertemperatuur
- T<sub>1</sub>: Aanvoerwatertemperatuur
- **3** Druk op of op om aan te passen/te negeren.

#### 4.4.7 Regeling via de aanvoerwatertemperatuur - Over de regeling via de aanvoerwatertemperatuur

Een regeling via de aanvoerwatertemperatuur betekent dat u enkel de temperatuur van het aanvoerwater regelt. Om de aanvoerwatertemperatuur te regelen kunt u het volgende doen:

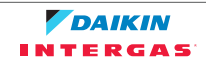

| U kunt                                                                                                    | Plaats                                                        |  |
|----------------------------------------------------------------------------------------------------|---------------------------------------------------------------|--|
| De gewenste aanvoerwater <b>temperatuur aflezen</b><br>(primair).                                                              | Startpagina's van de<br>aanvoerwatertemperatuu<br>r (primair) |  |
| De aanvoerwater <b>temperatuur</b> (primair) aanpassen/<br>negeren.                                                            |                                                               |  |
| <b>Selecteren</b> welk <b>programma</b> voor de<br>aanvoerwatertemperatuur (primair) u wilt gebruiken.                         | Menustructuur                                                 |  |
| Een <b>programma</b> voor de aanvoerwatertemperatuur<br>(primair) <b>programmeren</b> .                                        |                                                               |  |
| Voorgeprogrammeerde waarden definiëren die door<br>het programma voor de aanvoerwatertemperatuur<br>(primair) gebruikt worden. | r                                                             |  |

Zie ook:

- "Regeling via een kamerthermostaat De startpagina's van de aanvoerwatertemperaturen gebruiken" [> 23]
- "4.7 Voorgeprogrammeerde waarden en programma's" [> 40]
- 4.4.8 Regeling via de aanvoerwatertemperatuur De regeling via de aanvoerwatertemperatuur gebruiken volgens een programma

#### De voorgeprogrammeerde waarden van de aanvoerwatertemperatuur instellen (primair)

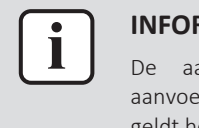

#### **INFORMATIE**

De aanpassing van de aanvoerwatertemperatuur is continu, tenzij de aanvoerwatertemperatuur volgens een programma geregeld wordt. In dat geval geldt het negeren tot de volgende geplande actie.

- 1 Ga naar [7.4.2]: □ > AWT primair > Voorgeprogrammeerde waarden > Gebruikerinstellingen.
- 2 Druk op 🗅 of op 🗖 om aan te passen. Voorbeeld:

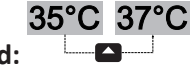

4.4.9 Regeling via de aanvoerwatertemperatuur - De regeling via de aanvoerwatertemperatuur gebruiken, maar NIET volgens een programma

#### De aanvoerwatertemperatuur (primair) aanpassen

1 Ga naar de startpagina van de primaire aanvoerwatertemperatuur (AWT primair).

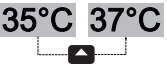

- 2 Druk op 🗅 of op 🗖 om aan te passen. Voorbeeld:
- 4.4.10 Regeling via een externe kamerthermostaat Over de regeling via een externe kamerthermostaat

Een regeling via een externe kamerthermostaat betekent dat u de volgende zaken kunt regelen:

- De kamertemperatuur op de regeling via een externe thermostaat
- De aanvoerwatertemperatuur op de gebruikersinterface (Daikin)

Om de aanvoerwatertemperatuur te regelen kunt u het volgende doen:

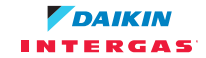

### 4 Bediening

| U kunt                                                                          | Plaats                                |
|---------------------------------------------------------------------------------|---------------------------------------|
| De gewenste aanvoerwater <b>temperatuur aflezen</b> .                           | Startpagina van de                    |
| Pas de gewenste aanvoerwatertemperatuur aan.                                    | aanvoerwatertemperatuu<br>r (primair) |
| Verander dit enkel als de gewenste<br>kamertemperatuur niet bereikt kan worden. | . (p                                  |

Zie ook: "Regeling via een kamerthermostaat - De startpagina's van de aanvoerwatertemperaturen gebruiken" [▶ 23]

4.4.11 Regeling via een externe kamerthermostaat - De regeling via een externe kamerthermostaat gebruiken

#### De aanvoerwatertemperatuur (primair) aanpassen

- 1 Ga naar de startpagina van de primaire aanvoerwatertemperatuur (AWT primair).
- 2 Druk op 🗅 of op 🗖 om aan te passen. **Voorbeeld:**

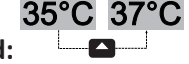

4.5 Het warm tapwater regelen

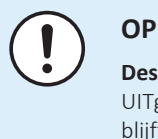

#### **OPMERKING**

**Desinfectiestand**. Zelfs wanneer u het bereiden van warm tapwater hebt UITgeschakeld op de startpagina van de warmtapwatertanktemperatuur (**Tank**), blijft de desinfectiestand actief.

4.5.1 Over de regeling van het warm tapwater

Uw systeemlayout kan of kan mogelijkerwijs geen warmtapwatertank bevatten. Indien er geen tank werd geplaatst, levert de boiler ogenblikkelijk warm tapwater. Wanneer er echter een tank werd geplaatst, verschilt de regeling van het warm tapwater in functie van de warmwatertankstand die de installateur instelde:

- Stand Warmhouden
- Geplande stand
- De stand Gepland + warmhouden

#### 4.5.2 Ogenblikkelijk warm tapwater (geen tank geplaatst)

#### Niet van toepassing voor Zwitserland

Wanneer warm tapwater genomen wordt, levert de boiler ogenblikkelijk warm tapwater.

#### De startpagina van het ogenblikkelijk warm tapwater gebruiken

#### Niet van toepassing voor Zwitserland

De gebruikersinterface geeft een basisstartpagina of een gedetailleerde startpagina weer in functie van het gebruikersprofiel.

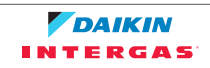

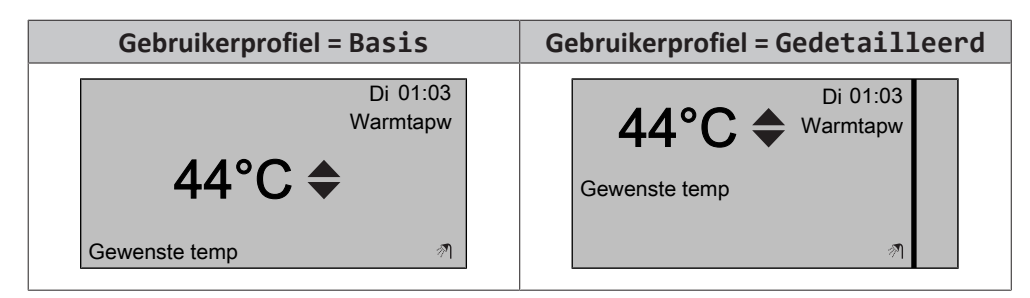

#### De temperatuur van het ogenblikkelijk warm tapwater aanpassen

- 1 Ga naar de startpagina van het ogenblikkelijk warm tapwater.
- 2 Druk op of op om de temperatuur van het ogenblikkelijk warm tapwater (Warmtapw) aan te passen.

Het instelpunt van de temperatuur van het ogenblikkelijk warm tapwater mag NIET lager dan 40°C zijn.

#### 4.5.3 Tank

De volgende standen kunnen alleen genomen worden als er een tank werd geplaatst die door de installateur werd ingesteld.

#### Bepalen welke warmtapwatertankstand u gebruikt (methode 1)

Kijk in de tabel met de installateurinstellingen die de installateur invulde.

#### Bepalen welke warmtapwatertankstand u gebruikt (methode 2)

#### **Voorwaarde:** Gebruikerprofiel = Gedetailleerd.

- **1** Ga naar de startpagina van de warmtapwatertanktemperatuur (**Tank**).
- 2 Kijk welke pictogrammen op het scherm verschijnen:

| Als verschijnt | Dan is de warmtapwatertankstand = |
|----------------|-----------------------------------|
| (D)            | Stand Warmhouden                  |
| Ð              | Geplande stand                    |
|                | De stand Gepland + warmhouden     |

#### Stand Warmhouden

In de stand Warmhouden (<sup>®</sup>) warmt de warmtapwatertank doorlopend op tot de warmtapwatertanktemperatuur die op de startpagina verschijnt (bijvoorbeeld 50°C).

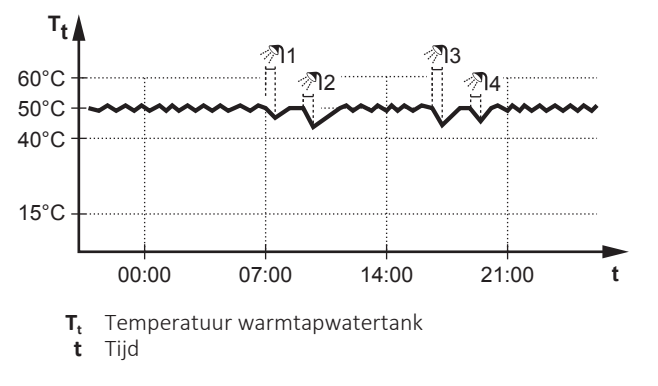

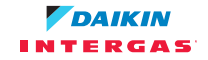

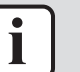

#### INFORMATIE

Er kan een probleem optreden van gebrek aan capaciteit/comfort voor ruimteverwarming wanneer [6-0D]=0 wordt geselecteerd ([A.4.1] Warm tapwater Instelpuntstand=Uitsl warmhoudn).

Als warm tapwater vaak moet worden aangemaakt, zal de ruimteverwarming regelmatig en langdurig onderbroken worden.

In de stand Warmhouden kunt u het volgende doen:

| U kunt                                                                                                    | Plaats             |
|----------------------------------------------------------------------------------------------------|--------------------|
| De gewenste warmhouden <b>temperatuur aflezen.</b>                                                                                                    | De startpagina van |
| De warmhouden <b>temperatuur aanpassen.</b>                                                                                                    | de warmtapwatert   |
| Voorwaarde: 🔶 is weergeven op de startpagina van                                                                                                    | unitemperatual     |
|                                                                                                    |                    |
| De <b>boosterstand</b> van de warmtapwatertank <b>activeren.</b>                                                                                                    |                    |
| (Enkel voor ter plaatse voorziene warmtapwaterpomp voor de secundaire retour)                                                                                                    | Menustructuur      |
| Een <b>programma programmeren voor de</b><br><b>warmtapwaterpomp</b> om te bepalen wanneer de pomp AAN-<br>en UIT-gezet moeten worden.                                                                                                    |                    |
| Wanneer de pomp AAN-gezet wordt, is deze pomp in bedrijf<br>en zorgt zij ervoor dat de kraan onmiddellijk warm water<br>aflevert. Om energie te besparen, zet de pomp enkel AAN<br>tijdens de periodes van de dag waar meteen warm water<br>nodig is. |                    |

Zie ook:

- "De startpagina van de warmtapwatertanktemperatuur gebruiken" [> 30]
- "De boosterstand van de warmtapwatertank gebruiken" [> 31]
- "4.7 Voorgeprogrammeerde waarden en programma's" [> 40]

#### **Geplande stand**

In de geplande stand  $(\odot)$  produceert de warmtapwatertank warm water volgens een programma. Het beste ogenblik om de tank warm tapwater te laten aanmaken is 's nachts, omdat de vraag naar ruimteverwarming dan kleiner is.

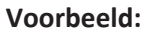

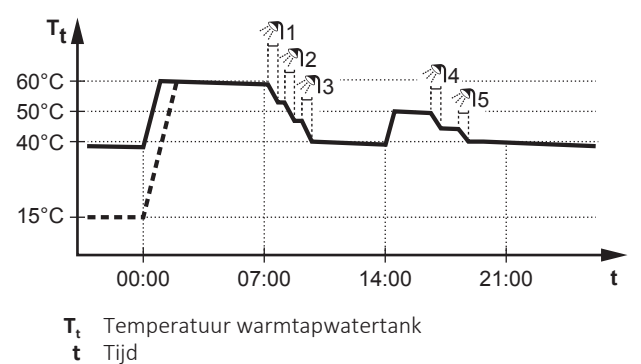

- Oorspronkelijk is de warmtapwatertanktemperatuur dezelfde als de temperatuur van het tapwater dat in de warmtapwatertank gaat (voorbeeld: **15°C**).
- De warmtapwatertank is geprogrammeerd om water om 00:00 te verwarmen tot een voorgeprogrammeerde waarde (voorbeeld: Opslag comfort = 60°C).

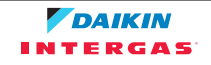

- 's Morgens verbruikt u warm water, waardoor de warmtapwatertanktemperatuur daalt.
- De warmtapwatertank is geprogrammeerd om water om 14:00 te verwarmen tot een voorgeprogrammeerde waarde (voorbeeld: Opslag economisch? = 50°C). Er is terug warm water beschikbaar.
- 's Namiddags en 's avonds verbruikt u terug warm water, waardoor de warmtapwatertanktemperatuur opnieuw zakt.
- De cyclus herhaalt zich de volgende dag om 00:00.

In de geplande stand kunt u het volgende doen:

| U kunt                                                                                                    | Plaats                             |  |
|----------------------------------------------------------------------------------------------------|------------------------------------|--|
| De actieve en de volgende geplande <b>temperatuur aflezen</b> .                                                                                                    | De startpagina van                 |  |
| De actieve en de volgende geplande <b>temperatuur negeren</b> .                                                                                                    | de warmtapwatert<br>anktemperatuur |  |
| Voorwaarde: 🕈 is weergeven op de startpagina van<br>de warmtapwatertanktemperatuur.                                                                                                    |                                    |  |
| De <b>boosterstand</b> van de warmtapwatertank <b>activeren.</b>                                                                                                    |                                    |  |
| Een <b>programma</b> voor de warmtapwatertanktemperatuur <b>selecteren</b> .                                                                                                    | Menustructuur                      |  |
| Een <b>programma</b> voor de warmtapwatertanktemperatuur <b>programmeren</b> .                                                                                                    |                                    |  |
| Voorgeprogrammeerde waarden definiëren die door het programma voor de warmtapwatertanktemperatuur gebruikt worden.                                                                                                    |                                    |  |
| (Enkel voor ter plaatse voorziene warmtapwaterpomp voor de secundaire retour)                                                                                                    |                                    |  |
| Een <b>programma programmeren voor de</b>                                                                                                    |                                    |  |
| <b>warmtapwaterpomp</b> om te bepalen wanneer de pomp AAN-<br>en UIT-gezet moeten worden.                                                                                                    |                                    |  |
| Wanneer de pomp AAN-gezet wordt, is deze pomp in bedrijf<br>en zorgt zij ervoor dat de kraan onmiddellijk warm water<br>aflevert. Om energie te besparen, zet de pomp enkel AAN<br>tijdens de periodes van de dag waar meteen warm water<br>nodig is. |                                    |  |

Zie ook:

- "De startpagina van de warmtapwatertanktemperatuur gebruiken" [> 30]
- "De boosterstand van de warmtapwatertank gebruiken" [> 31]
- "4.7 Voorgeprogrammeerde waarden en programma's" [> 40]

#### De stand Gepland + warmhouden

In de stand Gepland + warmhouden ( ) wordt het warm tapwater op dezelfde geplande manier geregeld als in de stand. Echter, als de warmtapwatertanktemperatuur onder een voorgeprogrammeerde waarde valt (=warmhouden tanktemperatuur - hysteresiswaarde; voorbeeld: 35°C), zal de warmtapwatertank opwarmen tot hij het warmhoudeninstelpunt bereikt (bijv. 45°C). Op die manier is er steeds een minimumhoeveelheid warm water beschikbaar.

#### Voorbeeld:

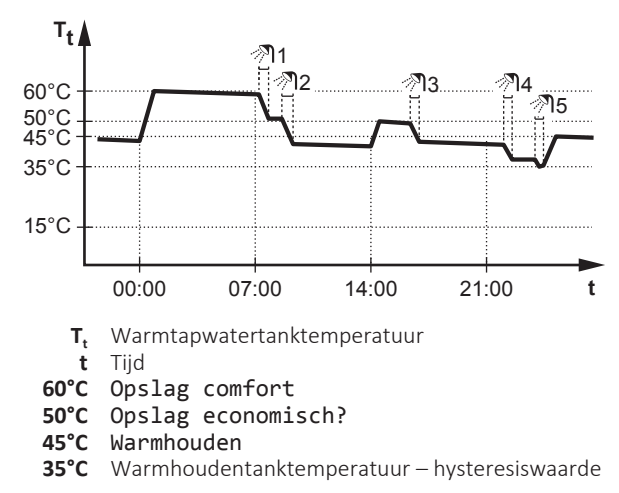

In de stand Gepland + warmhouden kunt u het volgende doen:

| U kunt                                                          | Plaats        |
|-----------------------------------------------------------------|---------------|
| Hetzelfde doen als in de geplande stand.                        | —             |
| <b>De voorgeprogrammeerde waarde aanpassen</b><br>(Warmhouden). | Menustructuur |

Zie ook:

- "Geplande stand" [> 28]
- "4.7 Voorgeprogrammeerde waarden en programma's" [> 40]

#### De startpagina van de warmtapwatertanktemperatuur gebruiken

#### Typische startpagina's van de warmtapwatertanktemperatuur

De gebruikersinterface geeft een basisstartpagina of een gedetailleerde startpagina weer in functie van het gebruikersprofiel. De voorbeelden in de afbeeldingen hieronder gelden voor de warmtapwatertankstand = Gepland.

| Gebruikerprofiel = Basis | Gebruikerprofiel = Gedetailleerd           |
|--------------------------|--------------------------------------------|
| Ma 15:20<br>Tank         | 60°C<br>Ma 15:20<br>Tank<br>Opslag comfort |
| OU C                     | <ul> <li>▲ @</li></ul>                     |

Om de gewenste warmhoudtemperatuur (in de geplande stand en in de stand Warmhouden) af te lezen en aan te passen

Gevolg: U kunt de gewenste warmhoudtemperatuur aflezen.

2 Druk op 🗅 of op 🗖 om aan te passen.

#### De actieve en de volgende geplande gewenste temperatuur (in de stand Gepland of in de stand Gepland + warmhouden) aflezen en negeren

1 Ga naar de startpagina van de warmtapwatertanktemperatuur (Tank).

**Gevolg:** 60°C ◆ verschijnt op het scherm.

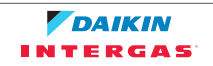

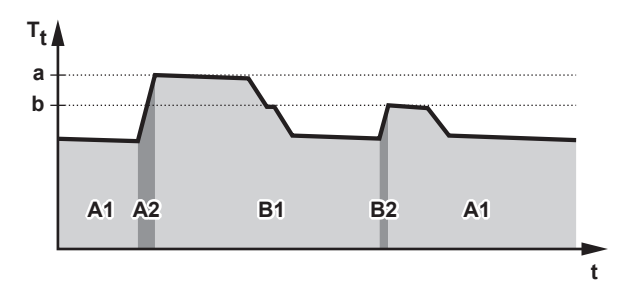

**T**, Warmtapwatertanktemperatuur
 **t** Tijd

| Tijdens de periode | Kunt u aflezen                          |
|--------------------|-----------------------------------------|
| A1                 | De volgende geplande actie ( <b>a</b> ) |
| A2                 | De actieve actie ( <b>a</b> )           |
| В1                 | De volgende geplande actie ( <b>b</b> ) |
| B2                 | De actieve actie ( <b>b</b> )           |

2 Druk op of op om te negeren.

**Opmerking:** Als de gewenste temperatuur weersafhankelijk is, kunt u deze niet op de startpagina wijzigen.

#### Voorbeeld: u hebt meer warm water dan gepland nodig

U zit in de volgende situatie:

- Huidige tijd = 10:30
- De volgende geplande actie van de warmtapwatertank = Opwarmen tot de voorgeprogrammeerde waarde (Eco; voorbeeld: 55°C en voldoende voor 2 personen) om 14:00
- Vanavond hebt u warm water voor 3 personen nodig

Dan kunt u het volgende doen:

- 1 Ga naar de startpagina van de warmtapwatertanktemperatuur (Tank).
- **2** De volgende geplande actie kan worden genegeerd door 55°C in 60°C te veranderen.

#### Voordelen:

- U zult voldoende warm water hebben (= comfortabel).
- U hoeft het programma NIET te wijzigen (= gemakkelijk).
- U hoeft de boosterstand van de warmtapwatertank NIET te activeren (= energiebesparing).

#### De boosterstand van de warmtapwatertank gebruiken

#### Over de boosterstand van de warmtapwatertank

U kunt de boosterstand van de warmtapwatertank gebruiken om het water onmiddellijk tot de voorgeprogrammeerde waarde (**Opslag comfort**) op te warmen. Hierdoor verbruikt u echter extra energie.

#### Nagaan of de boosterstand van de warmtapwatertank actief is

- **1** Ga naar de startpagina van de warmtapwatertanktemperatuur (**Tank**).
- **2** Ga het volgende na:

- In Gebruikerprof. = Gedetailleerd: als φ is geselecteerd, is de boosterstand van de warmtapwatertank actief.

#### De boosterstand van de warmtapwatertank activeren (gebruikersprofiel = Basis)

- 1 Ga naar de startpagina van de warmtapwatertanktemperatuur (Tank).
- 2 Druk langer dan 5 seconden op **D**.

## De boosterstand van de warmtapwatertank activeren (gebruikersprofiel = Gedetailleerd)

- 1 Ga naar de startpagina van de warmtapwatertanktemperatuur (Tank).
- 2 Druk op om ⊕ te selecteren.

#### Voorbeeld: u hebt onmiddellijk meer warm water nodig

U zit in de volgende situatie:

- U hebt haast al uw warm water verbruikt.
- U kunt niet wachten tot de volgende geplande actie om de warmtapwatertank op te warmen.

Dan kunt u de boosterstand van de warmtapwatertank activeren.

Voordeel: de warmtapwatertank begint onmiddellijk het water tot de voorgeprogrammeerde waarde (**Opslag comfort**) op te warmen.

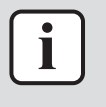

#### INFORMATIE

Als de boosterstand van de warmtapwatertank ingeschakeld is, kan het verwarmen van ruimten voor het comfort voor problemen zorgen of kan er onvoldoende capaciteit zijn om voor comfort te zorgen. Als warm tapwater vaak moet worden aangemaakt, zal het verwarmen van ruimten regelmatig en langdurig onderbroken worden.

## 4.6 Gevorderd gebruik

#### 4.6.1 Over het wijzigen van het gebruikertoegangsniveau

#### Het gebruikertoegangsniveau instellen op Gevorderde eindgebruiker

- 1 Ga naar het hoofdmenu of naar een van zijn onderliggende menu's: 🖼
- 2 Druk langer dan 4 seconden op 🔘.

**Gevolg:** Uw gebruikertoegangsniveau is nu **Gev.** eindgebrkr. De gebruikersinterface geeft bijkomende informatie weer en een "+" werd aan de menutitel toegevoegd. Het gebruikertoegangsniveau zal op **Gev.** eindgebrkr blijven tot het anders handmatig wordt ingesteld.

#### Het gebruikertoegangsniveau instellen op Eindgebruiker

1 Druk langer dan 4 seconden op 🕥.

**Gevolg:** Uw gebruikertoegangsniveau is nu **Eindgebruiker**. De gebruikersinterface geeft de standaard startpagina weer.

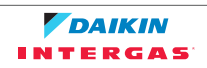

4.6.2 De geluidsarme stand gebruiken

#### Over de geluidsarme stand

U kunt de geluidsarme stand gebruiken om het geluid van de buitenunit te verminderen. Dit vermindert echter ook de verwarmingscapaciteit van het systeem. Er zijn meerdere niveaus voor de geluidsarme stand.

U kunt:

- De geluidsarme stand volledig deactiveren
- Een niveau van geluidsarme stand handmatig activeren tot de volgende geplande actie
- Een programma van de geluidsarme stand gebruiken en programmeren

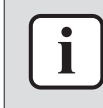

#### INFORMATIE

Indien de buitentemperatuur onder de nul graden is, adviseren wij het meest geluidsarme niveau NIET te gebruiken.

#### Mogelijke niveaus van de geluidsarme stand

| Horizontaal | Beschrijving                                                                                 |
|-------------|----------------------------------------------------------------------------------------------|
| Niveau 1    | Het minst stil. Bij koudere omgevingstemperaturen kan<br>het rendement soms lager uitvallen. |
| Niveau 2    | Middelmatig stil. In alle omstandigheden kan het<br>rendement lager uitvallen.               |
| Niveau 3    | Het meest stille niveau. In alle omstandigheden zal het<br>rendement lager uitvallen.        |

#### Nagaan of de geluidsarme stand actief is

- 1 Druk op 🖾 om naar een van de startpagina's te gaan.
- 2 Als to op het scherm aanwezig is, is de geluidsarme stand actief.

#### De geluidsarme stand gebruiken

**Voorwaarde:** U hebt het toegangsniveau op Gevorderde eindgebruiker gezet.

- 1 Ga naar [3]: □ > Geluidsarme stand.
- **2** Doe een van de volgende zaken:

| Als u wilt                                                          | Dan                                                                                                    |
|---------------------------------------------------------------------|----------------------------------------------------------------------------------------------------|
| De geluidsarme stand volledig deactiveren                           | Selecteer Altijd UIT en druk op 🗷                                                                                                    |
| Het niveau van de geluidsarme stand<br>handmatig inschakelen        | <ul> <li>Selecteer AAN en druk op IS.</li> <li>Ga naar [7.4.4]: IS &gt; Geluidsarm<br/>niveau &gt;<br/>Voorgeprogrammeerde<br/>waarden &gt;<br/>Gebruikerinstellingen.</li> <li>Selecteer een niveau en druk op IS.</li> </ul> |
| Een programma van de geluidsarme<br>stand gebruiken en programmeren | <ul> <li>Selecteer Automatisch en druk<br/>op ∞.</li> <li>Programmeer een programma. Zie<br/>"Programma's gebruiken en<br/>programmeren" [▶ 41].</li> </ul>                                                                    |

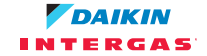

#### Voorbeeld: uw baby slaapt 's namiddags

U zit in de volgende situatie:

- U hebt een programma voor de geluidsarme stand geprogrammeerd:
  - 's Nachts: Niveau 3 (= het meest stil).
  - Overdag: UIT om voor de verwarmingscapaciteit van het systeem te zorgen.
- Echter, de baby slaapt 's namiddags en u wilt dat het dan stil is.

Dan kunt u het volgende doen:

**Voorwaarde:** U hebt het toegangsniveau op Gevorderde eindgebruiker gezet.

- 1 Ga naar [3]: 5 Geluidsarme stand.
- 2 Selecteer AAN en druk op 🕰.
- 4 Selecteer Niveau 3 en druk op 🕰.

Voordeel:

De buitenunit werkt het stilst.

#### 4.6.3 De vakantiestand gebruiken

#### Over de vakantiestand

Tijdens uw vakantie kunt u de vakantiestand gebruiken om van uw normale programma's af te wijken zonder deze te moeten veranderen. U kunt de vakantiestand enkel gebruiken als de temperatuurregeling = regeling via de kamerthermostaat. Zie ook "Bepalen welke temperatuurregeling u gebruikt" [> 17].

De vakantiestand gebruiken omvat typisch de volgende stappen:

1 De vakantie configureren voor een van de volgende situaties:

| Situatie                              | Dan                                                                                                    |
|---------------------------------------|----------------------------------------------------------------------------------------------------|
| U blijft thuis tijdens uw<br>vakantie | U moet een dag selecteren: de<br>ruimteverwarming zal volgens de gewenste<br>kamertemperatuur van de geselecteerde dag<br>verlopen.                         |
| U gaat weg tijdens uw<br>vakantie     | U moet de instellingen van de<br>ruimteverwarming configureren.                                                                                             |
|                                       | <ul> <li>De ruimteverwarming verloopt dan volgens<br/>deze instellingen.</li> </ul>                                                                         |
|                                       | <ul> <li>Productie van warm tapwater kan worden<br/>AAN of UIT gezet. Als u beslist om het UIT te<br/>zetten, blijft de desinfectiestand actief.</li> </ul> |

2 De vakantiestand activeren.

- Als u NIET activeert, zullen de geconfigureerde vakantie-instellingen NIET gebruikt worden.
- Als u activeert:

| Periode                | Dan                                                                 |
|------------------------|---------------------------------------------------------------------|
| Voor en na uw vakantie | Uw normale programma's zullen gebruikt<br>worden.                   |
| Tijdens uw vakantie    | De geconfigureerde vakantie-instellingen<br>zullen gebruikt worden. |

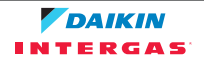

#### Nagaan of de vakantiestand geactiveerd is en/of loopt

- 1 Druk op 🗅 om naar een van de startpagina's te gaan.
- **2** Ga het volgende na:

| Als verschijnt                                                    | Dan                                                                                                    |
|-------------------------------------------------------------------|----------------------------------------------------------------------------------------------------|
|                                                                   | Een van de volgende vakantiestanden<br>is geactiveerd:                                                              |
|                                                                   | <ul> <li>De vakantiestand (Elders) is<br/>geactiveerd, maar loopt nog NIET.</li> </ul>                              |
|                                                                   | <ul> <li>De vakantiestand (Thuis) is<br/>geactiveerd. U kunt niet zien of de<br/>vakantiestand al loopt.</li> </ul> |
| Ma 15:20<br>Vakantie<br>Tot 16 Feb 2013<br>Werkelijke temp 12.0°C | De vakantiestand ( <b>Elders</b> ) is<br>geactiveerd en loopt.                                                      |

#### De vakantie (als u thuis blijft) configureren

Voorwaarde: U hebt het toegangsniveau op Gevorderde eindgebruiker gezet.

- **1** Ga naar [2.2]: □ > Vakantie > Vakantiestand.
- 2 Selecteer Thuis.
- **3** Configureer de instellingen van de vakantiestand (als u thuis blijft).
- **4** Activeer de vakantiestand.

#### Mogelijke instellingen van de vakantiestand (als u thuis blijft)

| Instelling   | Beschrijving                                   |
|--------------|------------------------------------------------|
| Van en Tot   | De eerste en de laatste dag van uw vakantie.   |
| Dagprogramma | Het dagprogramma gebruikt tijdens uw vakantie. |
| gebruiken    | Voorbeeld: Zaterdag                            |

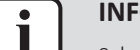

#### INFORMATIE

Schakel over naar Gev. eindgebrkr als u de instelling van Dagprogramma gebruiken wilt wijzigen.

#### De vakantie (als u weg bent) configureren

Voorwaarde: U hebt het toegangsniveau op Gevorderde eindgebruiker gezet.

- 1 Ga naar [2.2]: 🖼 > Vakantie > Vakantiestand.
- 2 Selecteer Elders.
- **3** Configureer de instellingen van de vakantiestand (als u weg bent).
- **4** Activeer de vakantiestand.

#### Mogelijke instellingen van de vakantiestand (als u weg bent)

| Instelling   | Beschrijving                                   |  |
|--------------|------------------------------------------------|--|
| Van en Tot   | De eerste en de laatste dag van uw vakantie.   |  |
| Bedrijfmodus | De bedrijfsmodus gebruikt tijdens uw vakantie. |  |

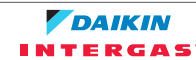

| Instelling   | Beschrijving                                                                                 |  |
|--------------|----------------------------------------------------------------------------------------------|--|
| Verwarming   | Het instelpunt gebruikt tijdens uw vakantie wanneer de unit<br>in de stand Verwarming werkt. |  |
| Warmtapwater | Zet de productie van warm tapwater AAN of UIT tijdens uw vakantie.                           |  |

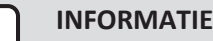

i

U kunt de instellingen van Van en Tot alleen in het niveau Eindgebruiker wijzigen. Om de andere instellingen te wijzigen moet u naar het niveau Gev. eindgebrkr overschakelen.

#### De vakantiestand activeren of deactiveren

Voorwaarde: U moet de vakantie configureren.

- 2 Doe een van de volgende zaken:
  - Om te activeren, selecteer Ja en druk op 🕰.
  - Om te deactiveren, selecteer Nee en druk op OK.

#### Voorbeeld: u gaat weg tijdens de winter

U zit in de volgende situatie:

- Binnen 2 dagen gaat u gedurende 2 weken weg tijdens de winter.
- U wilt energie besparen, maar toch beletten dat vorst in uw huis zou optreden.

Dan kunt u het volgende doen:

Voorwaarde: U hebt het toegangsniveau op Gevorderde eindgebruiker gezet.

| Instelling    | Waarde           |
|---------------|------------------|
| Vakantiestand | Elders           |
| Van           | 2 februari 2014  |
| Tot           | 16 februari 2014 |
| Bedrijfmodus  | Verwarming       |
| Verwarming    | 12°C             |

- 2 Activeer de vakantiestand.
  - Ga naar [2.1]: 🖼 > Vakantie > Vakantie.
  - Selecteer Ja en druk op OK.

Voordeel:

- Voor en na uw vakantie zal uw normaal programma gebruikt worden.
- Tijdens uw vakantie bespaart u energie en zorgt u ervoor dat er geen vorst in uw huis optreedt.

#### Voorbeeld: u komt thuis tijdens uw vakantie

U zit in de volgende situatie:

- U configureert en activeert de vakantiestand (Elders).
- U komt tijdens uw vakantie thuis voor een paar uur en wilt uw normaal programma gebruiken.

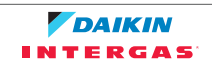

Dan kunt u het volgende doen:

- **1** De vakantiestand deactiveren.
- 2 Wanneer u terug weg gaat, activeert u terug de vakantiestand.

Voordeel:

U hoeft uw programma of vakantieconfiguratie NIET te wijzigen.

#### 4.6.4 Informatie aflezen

#### Informatie aflezen

Voorwaarde: U hebt het toegangsniveau op Gevorderde eindgebruiker gezet.

1 Ga naar [6]: ⓑ > Informatie.

#### Mogelijk af te lezen Informatie

| In menu                       | Kunt u aflezen                                                                                       |
|-------------------------------|----------------------------------------------------------------------------------------------------|
| [6.1] Sensorinformatie        | De kamer-, tank- of warmtapwater- en<br>aanvoerwatertemperatuur. (Indien van<br>toepassing)          |
| [6.2] Energiemeting           | Verbruikte elektriciteit en verbruikt gas.                                                           |
| [6.3] Storingsbehandeling     | De storingsgeschiedenis en het contact-/helpdesknummer.                                              |
| [6.4] Gebruikertoegangsniveau | Het huidig gebruikertoegangsniveau.                                                                  |
| [6.5] Stelmotoren             | De toestand/stand van elke stelmotor.<br><b>Voorbeeld:</b> De pomp van het warm<br>tapwater AAN/UIT. |
| [6.6] Bedrijfsmodi            | De huidige bedrijfsmodus. <b>Voorbeeld:</b><br>De stand Ontdooien/olieretour.                        |
| [6.7] Bedrijfsuren            | De bedrijfsuren van het systeem.                                                                     |
| [6.8] <b>Versie</b>           | Versie-informatie over het systeem.                                                                  |

4.6.5 De datum, de tijd, de meeteenheden, het contrast en de achtergrondverlichting configureren

#### De tijd en de datum configureren

**Voorwaarde:** U hebt het toegangsniveau op Gevorderde eindgebruiker gezet.

1 Ga naar [1]: ⓑ > Tijd/datum instellen.

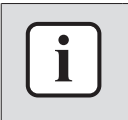

#### INFORMATIE

Ga naar **Gev.** eindgebrkr om de zomertijd en de tijdsweergave 12/24u te wijzigen.

#### De meeteenheden configureren

**Voorwaarde:** U hebt het toegangsniveau op Gevorderde eindgebruiker gezet.

1 Ga naar [7.6]: 🖼 > Gebruikerinstellingen > Meeteenheid.

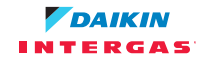

| Mogelijke | instellingen | van de | meeteenhee | len |
|-----------|--------------|--------|------------|-----|
|-----------|--------------|--------|------------|-----|

| Instelling    | Mogelijke meeteenheden                                                                              |
|---------------|----------------------------------------------------------------------------------------------------|
| Decimale punt | • Punt                                                                                              |
|               | • Komma                                                                                             |
| Temperatuur   | • °C                                                                                                |
|               | • °F                                                                                                |
| Verbruikt gas | • m <sup>3</sup>                                                                                    |
|               | • ft <sup>3</sup>                                                                                   |
|               | • kWh                                                                                               |
|               | Opdat het correct zou werken, gebruik<br>alleen <b>kWh</b> . Gebruik GEEN <b>m³</b> of <b>ft³</b> . |

#### Het contrast van de gebruikersinterface configureren

**Voorwaarde:** U hebt het toegangsniveau op Gevorderde eindgebruiker gezet.

1 Ga naar [7.1.1]: □ > Gebruikerinstellingen > Display > Contrast.

De duurtijd van de achtergrondverlichting van het scherm van de gebruikersinterface configureren

**Voorwaarde:** U hebt het toegangsniveau op Gevorderde eindgebruiker gezet.

#### 4.6.6 Het gebruikerprofiel en de startpagina's configureren

#### Een gebruikerprofiel instellen

Voorwaarde: U hebt het toegangsniveau op Gevorderde eindgebruiker gezet.

- 2 Selecteer een gebruikerprofiel en druk op 🕰.

#### Mogelijke gebruikersprofielen

Indien het gebruikerprofiel = **Gedetailleerd** kunt u meer zien en doen op de startpagina's.

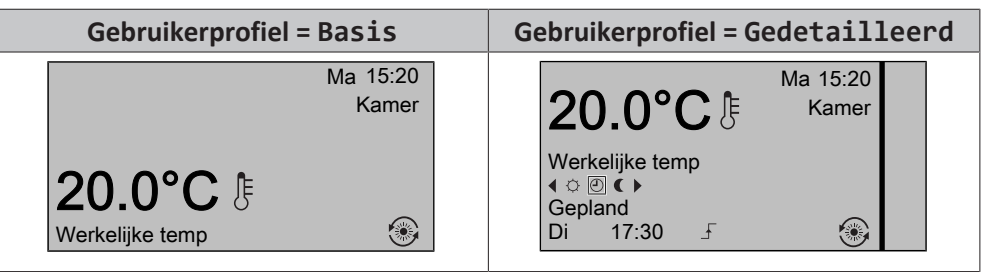

#### Configureren welke startpagina's voor de eindgebruiker beschikbaar zijn

**Voorwaarde:** U hebt het toegangsniveau op Gevorderde eindgebruiker gezet.

**Gevolg:** De lijst met de voor uw systeemlay-out mogelijke startpagina's verschijnt op het scherm.

2 Selecteer een startpagina en druk op 🕰.

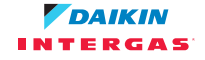

- **3** Doe een van de volgende zaken:
  - Om de startpagina op het scherm op te roepen, selecteer Ja en druk op 🕰.
  - Om de startpagina te verbergen, selecteer Nee en druk op 🕰.

#### 4.6.7 Knoppen en functies vergrendelen en ontgrendelen

#### Over vergrendelen en ontgrendelen

U kunt de volgende soorten vergrendelingen gebruiken:

- Toetsvergrendeling: vergrendeling van alle toetsen om te beletten dat kinderen instellingen zouden wijzigen.
- Functievergrendeling: vergrendeling van een welbepaalde functie om te beletten dat iemand de instellingen van die functie zou wijzigen.

#### Mogelijke functievergrendelingen

| Grendel                   | Als actief, kan niemand                                                |
|---------------------------|------------------------------------------------------------------------|
| Kamer AAN/UIT             | De regeling van de kamertemperatuur<br>AAN of UIT zetten.              |
| AWT AAN/UIT               | Zet de regeling van de primaire<br>aanvoerwatertemperatuur AAN of UIT. |
| Tank AAN/UIT              | De regeling van het warm tapwater AAN of UIT zetten.                   |
| Temperatuur omhoog/omlaag | Temperaturen aanpassen.                                                |
| Geluidsarme stand         | De geluidsarme stand gebruiken.                                        |
| Vakantie                  | De vakantiestand gebruiken.                                            |
| Gebruikerinstellingen     | Instellingen wijzigen in [7]: 📼 > Gebruikerinstellingen.               |
| Warmtapwater Aan/Uit      | De regeling van het warm tapwater<br>AAN- of UIT-zetten.               |

#### Nagaan of een vergrendeling actief is

- 1 Druk op 🛆 om naar een van de startpagina's te gaan.
- 2 Als a op het scherm verschijnt, is het kinderslot actief.

**Opmerking:** Als u op een startpagina zit en probeert een vergrendelde functie te gebruiken, verschijnt **a** 1 seconde op het scherm.

#### De toetsvergrendeling in- of uitschakelen

- 1 Druk op 🖾 om naar een van de startpagina's te gaan.
- 2 Druk langer dan 5 seconden op 🖾.

#### Een functievergrendeling activeren of deactiveren

- 1 Druk op 😂 om naar de menustructuur te gaan.
- 2 Druk langer dan 5 seconden op 🕰.
- **3** Selecteer een functie en druk op **S**.
- 4 Selecteer Vergrendelen of Ontgrendelen en druk op 🕰.

## 4.7 Voorgeprogrammeerde waarden en programma's

#### 4.7.1 Voorgeprogrammeerde waarden gebruiken

#### Over voorgeprogrammeerde waarden

U kunt voor veel regelingen voorgeprogrammeerde waarden definiëren. Met voorgeprogrammeerde waarden kunt u gemakkelijk dezelfde waarde op veel plaatsen gebruiken (in programma's en op de startpagina van de ruimtetemperaturen ( $\circ$  en  $\varepsilon$ )). Indien u later de waarde wilt wijzigen, hoeft u dit maar op één plaats te doen.

#### Voorgeprogrammeerde waarden definiëren

- 2 Selecteer de regeling waarvoor u een voorgeprogrammeerde waarde wilt definiëren. Voorbeeld: Kamertemperatuur.
- 3 Selecteer een voorgeprogrammeerde waarde en druk op **B**. Voorbeeld: Comfort (verwarming).
- 4 Selecteer een temperatuur en druk op 🕰.

#### Mogelijke voorgeprogrammeerde waarden

| Regeling             | Voorgeprogrammeerde<br>waarde | Waar gebruikt                                                                                                    |
|----------------------|-------------------------------|----------------------------------------------------------------------------------------------------|
| Kamertemperat<br>uur | Comfort                       | <ul> <li>Kamertemperatuurprogramma's</li> </ul>                                                                        |
|                      | Eco                           | <ul> <li>Startpagina van de<br/>kamertemperaturen (○ en ϵ) als<br/>het gebruikerprofiel =<br/>Gedetailleerd</li> </ul> |
| AWT primair          | Comfort                       | In programma's van de primaire                                                                                         |
|                      | Eco                           | aanvoerwatertemperaturen                                                                                               |
| Tanktemperatu<br>ur  | Opslag comfort                | In het programma van de                                                                                                |
|                      | Opslag economisch?            | warmtapwatertanktemperaturen als de warmtapwatertankstand is                                                           |
|                      |                               | <ul> <li>Gepland</li> </ul>                                                                                            |
|                      |                               | <ul> <li>Gepland + warmhouden</li> </ul>                                                                               |
|                      | Warmhouden                    | In het programma van de<br>warmtapwatertanktemperaturen<br>als de warmtapwatertankstand =<br>Gepland + warmhouden      |
| Geluidsarm niveau    |                               | Wordt gebruikt als de geluidsarme<br>stand op <b>AAN</b> ingesteld staat                                               |
| Elektriciteit        | Ноод                          | Gebruikt wanneer de spaarstand                                                                                         |
| sprijs               | Middel                        | (installateurinstelling) op                                                                                            |
|                      | Laag                          | Economisch ingesteld staat.                                                                                            |
| Brandstofprij<br>s   |                               | Gebruikt wanneer de spaarstand<br>(installateurinstelling) op<br><b>Economisch</b> ingesteld staat.                    |

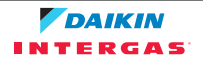

4.7.2 Programma's gebruiken en programmeren

#### **Over programma's**

Afhankelijk van uw systeemlay-out en de installateurconfiguratie kunnen (voorgeprogrammeerde en/of eigen) programma's voor veel regelingen beschikbaar zijn.

U kunt:

- Selecteren welke programma's u thans wilt gebruiken.
- Uw eigen programma's programmeren als de voorgeprogrammeerde programma's niet voldoen. De acties die u kunt programmeren hangen van de regeling af.

#### Mogelijke acties per regeling

| Regeling                                                                                  | Mogelijke acties                                                                                                    |  |
|-------------------------------------------------------------------------------------------|----------------------------------------------------------------------------------------------------|--|
| Kamertemperatuur                                                                          | Programmeren wanneer een kamer verwarmd moet                                                                                                    |  |
| Primaire                                                                                  | Comfort (voorgeprogrammeerde waarde)                                                                                                    |  |
| uur                                                                                       | <ul> <li>Eco (voorgeprogrammeerde waarde)</li> </ul>                                                                                                    |  |
|                                                                                           | [Aangepaste temperatuur]                                                                                                    |  |
| Warmtapwatertankte<br>mperatuur                                                           | Programmeren wanneer de warmtapwatertank moet verwarmen:                                                                                                    |  |
|                                                                                           | <ul> <li>Opslag comfort (voorgeprogrammeerde waarde)<sup>(a)</sup></li> <li>Opslag eco (voorgeprogrammeerde waarde)<sup>(a)</sup></li> <li>Opslagstop<sup>(b)</sup></li> </ul> |  |
| Geluidsarme stand                                                                         | Programmeren wanneer de unit welk niveau van de geluidsarme stand moet gebruiken:                                                                                              |  |
|                                                                                           | • Niveau 1                                                                                                    |  |
|                                                                                           | • Niveau 2                                                                                                    |  |
|                                                                                           | • Niveau 3                                                                                                    |  |
|                                                                                           | - UIT                                                                                                    |  |
| (Enkel voor ter plaatse<br>voorziene<br>warmtapwaterpomp<br>voor de secundaire<br>retour) | Programmeren wanneer de pomp voor het warm<br>tapwater AAN en UIT gezet moet worden.                                                                                           |  |
| Pomp voor warm<br>tapwater                                                                |                                                                                                    |  |
| Elektriciteitsprijs                                                                       | Programmeren wanneer een bepaald elektriciteitstarief van toepassing is.                                                                                                    |  |

(a) Start het opwarmen tot het gewenst instelpunt (Comfort/Eco) is bereikt.

(b) Stop het opwarmen, zelfs als de gewenste temperatuur nog niet bereikt werd; voorbeeld: als de tarieven voor elektriciteit overdag hoger zijn, kunt u een stop om 06:00 programmeren.

#### Het programma selecteren dat u nu wilt gebruiken

- 2 Selecteer de regeling waarvoor u een programma wilt gebruiken. Voorbeeld: [5.1] Kamertemperatuur.

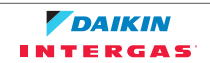

- 3 Selecteer de bedrijfsmodus waarvoor u een programma wilt gebruiken. Voorbeeld: [5.1.1] Verwarming.
- 4 Selecteer een voorgeprogrammeerd of een eigen programma en druk op 🖾.

#### Een programma programmeren

- 1 Ga naar [7.3]: 🗁 > Gebruikerinstellingen > Ingesteld programma.
- 2 Open een leeg, voorgeprogrammeerd of eigen programma.
- **3** Wijzig het.
- **4** Sla het op.

#### Richtlijnen wanneer u een programma programmeert

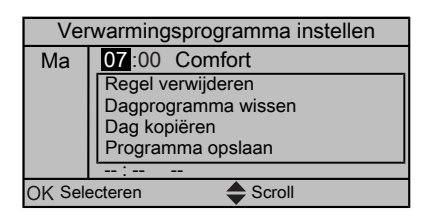

U kunt:

- Regels uit het programma verwijderen
- Een dagprogramma wissen
- Kopiëren van een dag naar andere dagen

#### Voorbeeld: u werkt in een 3-ploegenstelsel

Indien u in een 3-ploegenstelsel werkt, kunt u het volgende doen:

- 1 Programmeer 3 kamertemperatuurprogramma's en geeft ze gepaste namen. Voorbeeld: Vroege, Overdag en Late.
- 2 Selecteer het programma dat u nu wilt gebruiken.

#### 4.7.3 Programma's: voorbeeld

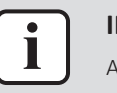

#### **INFORMATIE**

Andere planningen programmeren gebeurt op dezelfde manier.

In dit voorbeeld:

- Een programma in stand Verwarmen voor de kamertemperatuur
- Maandag = dinsdag = woensdag = donderdag = vrijdag
- Zaterdag = zondag

#### Het programma programmeren

- 1 Ga naar [7.3.1.1]: ≡ > Gebruikerinstellingen > Ingesteld programma > Kamertemp. > Verwarmingsprogramma instellen.
- 2 Selecteer Leeg en druk op 🕰.
- **3** Programmeer het programma voor de maandag. Zie hierna voor meer informatie.
- **4** Kopieer maandag naar dinsdag, woensdag, donderdag en vrijdag. Zie hierna voor meer informatie.
- **5** Programmeer het programma voor de zaterdag.
- 6 Kopieer zaterdag naar zondag.

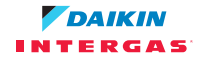

7 Sla het programma op en geef het een naam. Zie hierna voor meer informatie.

#### Het programma voor de maandag programmeren

- 1 Gebruik en om Maandag te selecteren.
- 2 Druk op Dom het programma voor de maandag in te geven.
- **3** Programmeer het programma voor de maandag:
  - Gebruik 💶 en D om een invoer te selecteren.
  - Gebruik 🖾 en 🗖 om de waarde van een invoer te wijzigen.

#### Van een dag naar een andere kopiëren

- 1 Selecteer de dag die u wilt kopiëren en druk op 🖾. Voorbeeld: Maandag.
- 2 Selecteer Dag kopiëren en druk op 🕰.
- 3 Zet de dagen naar waar u wilt kopiëren op Ja en druk op **⊡**. Voorbeeld: Dinsdag = Ja, Woensdag = Ja, Donderdag = Ja en Vrijdag = Ja.

#### Het programma opslaan

- 1 Druk op 🖾, selecteer Programma opslaan en druk op 🖾.
- 2 Selecteer Eigen prog 1, Eigen prog 2 of Eigen prog 3 en druk op 🖾.
- **3** Wijzig de naam en druk op **⊠**. (Alleen van toepassing voor kamertemperatuurprogramma's). **Voorbeeld:** MijnWeekprogramma
- 4.7.4 Voorgeprogrammeerde programma's: Ruimtetemperatuur + aanvoerwatertemperatuur (primair)

: Gewenste temperatuur = Voorgeprogrammeerde waarde (Comfort)

c: Gewenste temperatuur = Voorgeprogrammeerde waarde (Eco)

#### Voorgeprog 1

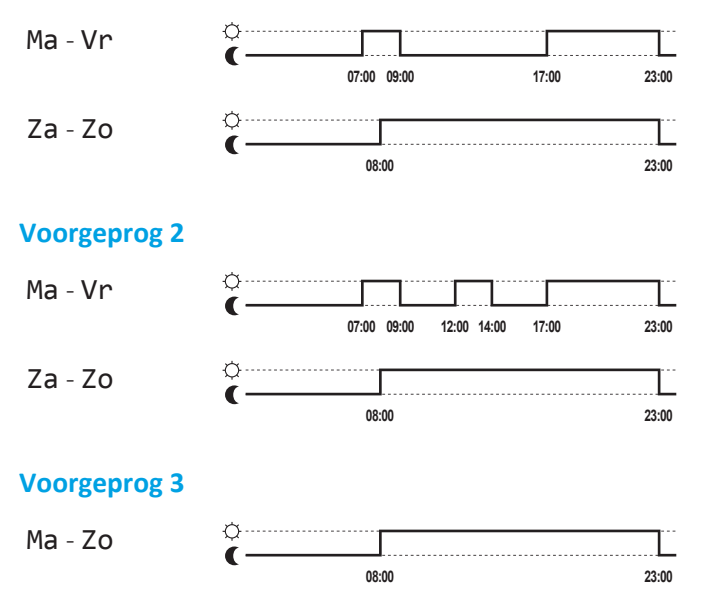

4.7.5 Voorgeprogrammeerde programma's: Warmtapwatertanktemperatuur

Gewenste warmtapwatertanktemperatuur = Voorgeprogrammeerde waarde (**Opslag comfort**)

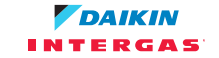

<sup>b</sup> <u>⊥</u>: Start de productie van warm tapwater. Gewenste warmtapwatertanktemperatuur = Voorgeprogrammeerde waarde (**Opslag eco**)

#### Voorgeprog 1

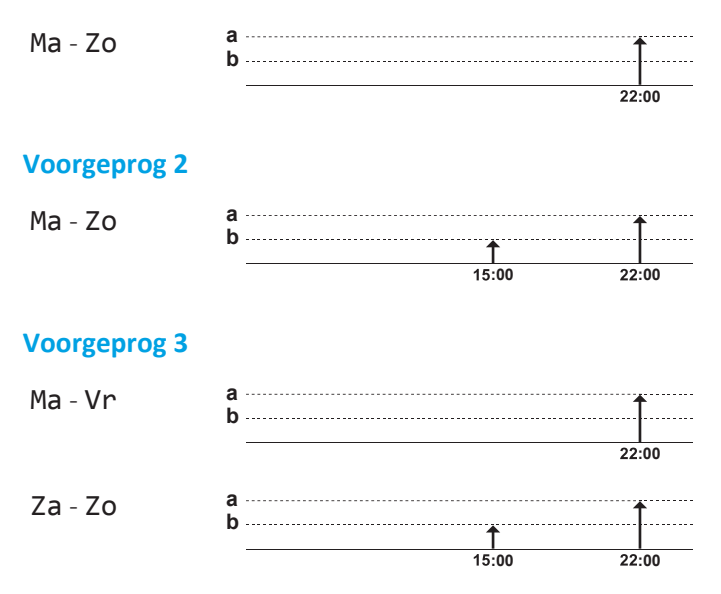

## 4.8 Weersafhankelijke werking

In de regeling volgens ruimteverwarming kan de instelpuntstand van de aanvoerwatertemperatuur het volgende zijn:

- Vast
- Weersafhankelijk (de aanvoerwatertemperatuur wordt automatisch bepaald op basis van de buitentemperatuur)

Om de instelpuntstand te selecteren, raadpleeg de uitgebreide handleiding voor de installateur.

Om de parameters van de weersafhankelijke curve in te stellen, zie hierna.

#### 4.8.1 De weersafhankelijke instellingen instellen

Voorwaarde: U hebt het toegangsniveau op Gevorderde eindgebruiker gezet.

- 2 Voor de primaire aanvoerwatertemperatuurzone [7.7.1], wijzig met 
   □, □, en bevestig met 
   ∞.

#### Weersafhank verwarm instellen

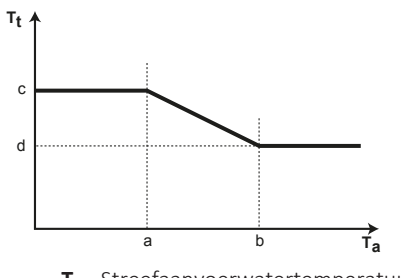

 $\begin{array}{ll} \textbf{T}_t & \text{Streefaanvoerwatertemperatuur} \\ \textbf{T}_a & \text{Buitentemperatuur} \end{array}$ 

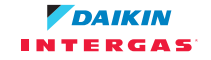

- **a** Lage buitenomgevingstemperatuur
- **b** Hoge buitenomgevingstemperatuur
- c Gewenste aanvoerwatertemperatuur als de buitentemperatuur gelijk is aan de lage omgevingstemperatuur of lager dan deze temperatuur. **Opmerking:** in verwarming moet deze waarde hoger zijn dan (d), omdat bij lage buitentemperaturen warmer water nodig is.
- **d** Gewenste aanvoerwatertemperatuur als de buitentemperatuur gelijk is aan de lage omgevingstemperatuur of erover komt. **Opmerking:** in verwarming moet deze waarde lager zijn dan (c), omdat bij hoge buitentemperaturen minder warm water nodig is.

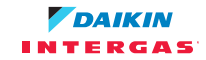

## 4.9 Menustructuur: Overzicht gebruikersinstellingen

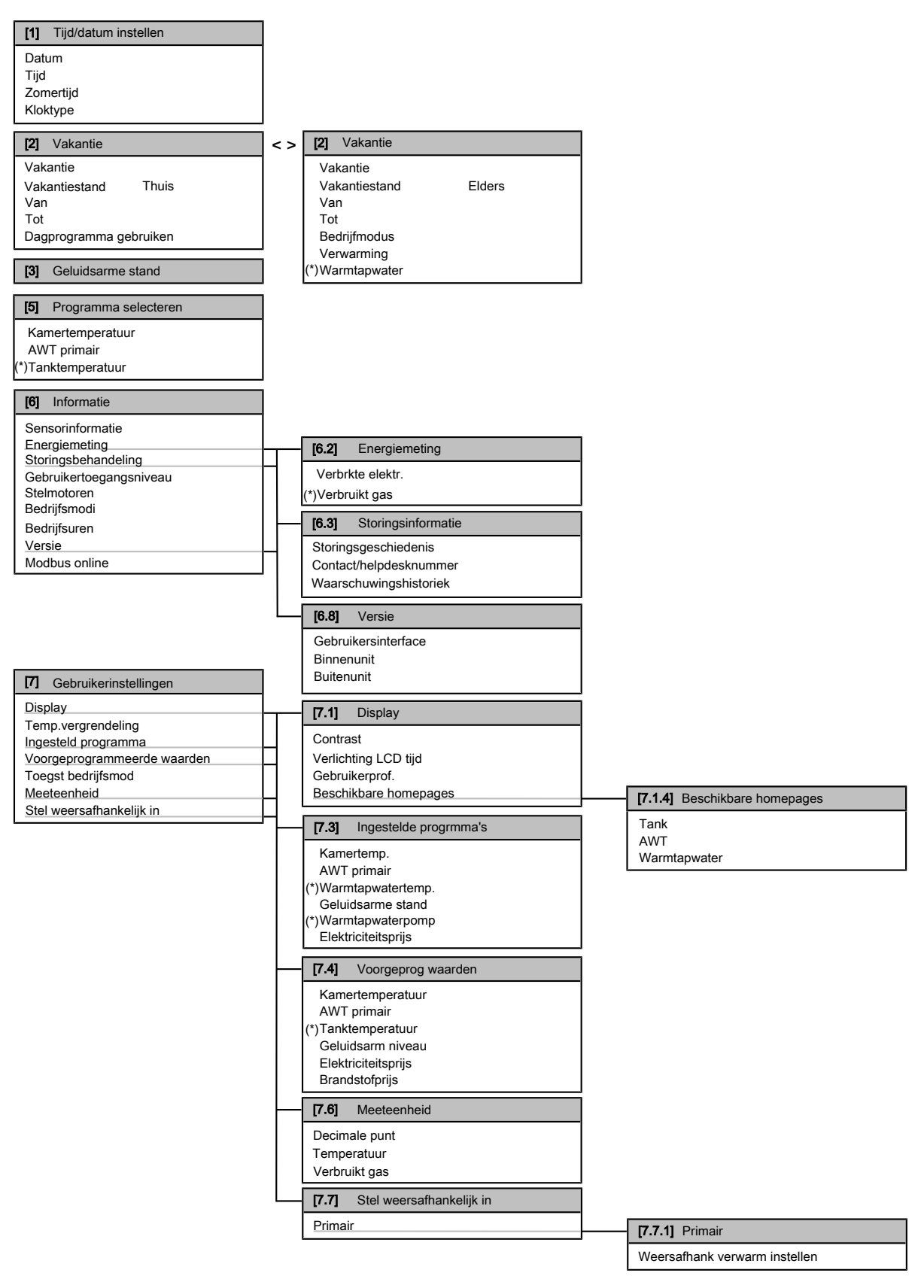

(\*) Alleen van toepassing in het geval van een NHY2KOMB28+32AA gasboiler

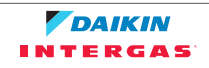

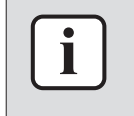

#### INFORMATIE

Naargelang de geselecteerde installateurinstellingen en het type unit, zullen de instellingen zichtbaar/onzichtbaar zijn.

## 4.10 Installateurinstellingen: tabellen die de installateur moet invullen

#### 4.10.1 Vlugge wizard

|                                               | Instelling                                   | Vul in |  |
|-----------------------------------------------|----------------------------------------------|--------|--|
| In                                            | Instellingen van de ruimteverwarming [A.2.1] |        |  |
|                                               | Unitbestur.methd                             |        |  |
|                                               | Pompbedrijfsmodus                            |        |  |
|                                               | Loc. gebruik.interface                       |        |  |
|                                               | Glycol aanwezig                              |        |  |
| Instellingen van het warm tapwater [A.2.2](*) |                                              |        |  |
|                                               | Warmtapwaterbedrijf(*)                       |        |  |
|                                               | Warmtapwaterpomp(*)                          |        |  |
| Thermostaten [A.2.2]                          |                                              |        |  |
|                                               | Primair contact                              |        |  |
|                                               | Extrn sensor                                 |        |  |
|                                               |                                              |        |  |

(\*) Alleen van toepassing in het geval van een NHY2KOMB28+32AA gasboiler

#### 4.10.2 De regeling van de ruimteverwarming

| Instelling                                       | Vul in                                              |  |  |
|--------------------------------------------------|-----------------------------------------------------|--|--|
| Aanvoerwatertemperatuur: Primaire zone [A.3.1.1] |                                                     |  |  |
| AWT inst modus                                   |                                                     |  |  |
| Aanvoerwatertemperatuur: Modulatie [A.           | Aanvoerwatertemperatuur: Modulatie [A.3.1.1.5]      |  |  |
| Aangepaste AWT                                   |                                                     |  |  |
| Aanvoerwatertemperatuur: Afgiftesysteen          | Aanvoerwatertemperatuur: Afgiftesysteem [A.3.1.1.7] |  |  |
| Afgiftesysteem                                   |                                                     |  |  |
| Spaarstand [A.6.7]                               |                                                     |  |  |
| Spaarstand                                       |                                                     |  |  |
| Elektriciteitsprijs [7.4.5]                      | Elektriciteitsprijs [7.4.5]                         |  |  |
| Elektriciteitsprijs                              | Ноод                                                |  |  |
|                                                  | Middel                                              |  |  |
|                                                  | Laag                                                |  |  |
| Brandstofprijs [7.4.6]                           |                                                     |  |  |
| Brandstofprijs                                   |                                                     |  |  |

4.10.3 De regeling van het warm tapwater [A.4]

| Instelling                                                                                                    | Vul in                                                                                                    |
|----------------------------------------------------------------------------------------------------|----------------------------------------------------------------------------------------------------|
| <pre>Instelpuntstand(*)</pre>                                                                                                    |                                                                                                    |
| Maximaal instelpunt(*)                                                                                                    |                                                                                                    |
| (*) Alleen van toepassing in het geval                                                                                                    | van een NHY2KOMB28+32AA gasboiler                                                                                                    |
| INFORMATIE<br>Er kan een probleem optreder<br>ruimteverwarming wanneer [6-0D]=<br>Instelpuntstand=Uitsl warmh<br>Als warm tapwater vaak moet w<br>regelmatig en langdurig onderbroker | a van gebrek aan capaciteit/comfort voor<br>0 wordt geselecteerd ([A.4.1] Warm tapwater<br><b>oudn</b> ).<br>orden aangemaakt, zal de ruimteverwarming<br>n worden.                       |
| INFORMATIE<br>Als de boosterstand van de warmta<br>van ruimten voor het comfort voo<br>capaciteit zijn om voor comfort te<br>aangemaakt, zal het verwarmen var<br>worden.             | pwatertank ingeschakeld is, kan het verwarmen<br>or problemen zorgen of kan er onvoldoende<br>zorgen. Als warm tapwater vaak moet worden<br>n ruimten regelmatig en langdurig onderbroken |

## 4.10.4 Het contact/helpdesknummer [6.3.2]

| Instelling             | Standaard | Vul in |
|------------------------|-----------|--------|
| Contact/helpdesknummer | —         |        |

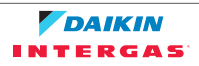

## 5 De energieprijzen instellen

Wanneer de spaarstand van uw systeem op **Economisch** ingesteld staat, kunt u de volgende zaken instellen:

- een vaste prijs voor gas
- 3 prijsniveaus voor elektriciteit
- een weektimer voor prijzen voor elektriciteit.

De spaarstand wordt door de installateur ingesteld en kan ecologisch of economisch zijn. In de stand Ecologisch wordt het verbruik aan primaire energie geminimaliseerd en in de stand Economisch zijn het de exploitatiekosten. Bespreek met de installateur welke spaarstand het beste is. Raadpleeg de installatiehandleiding voor meer informatie.

| Voorbeeld: Hoe de | energienriizen | op de gebruikersintertace i | nstellen? |
|-------------------|----------------|-----------------------------|-----------|
|                   |                |                             |           |

| Prijs                          | Waarde in verwijzing |
|--------------------------------|----------------------|
| Gas: 5,3 eurocent/kWh          | [7.4.6]=5,3          |
| Gas: 4,8 eurocent/kWh          | [7.4.6]=4,8          |
| Elektriciteit: 12 eurocent/kWh | [7.4.5.1]=12         |
| Elektriciteit: 12,49 pence/kWh | [7.4.5.1]=12         |

## 5.1 De prijs voor brandstof instellen

- 2 Gebruik 🗅 en 🗖 om de juiste prijs in te stellen.
- **3** Druk op **I** om te bevestigen.

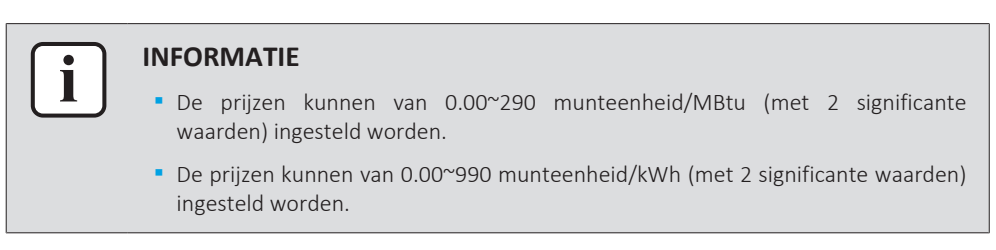

- 5.2 De prijs voor elektriciteit instellen
  - 1 Ga naar [7.4.5]: Sebruikerinstellingen > Voorgeprogrammeerde waarden > Elektriciteitsprijs.

  - **3** Druk op **I** om te bevestigen.

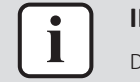

#### INFORMATIE

De prijzen kunnen van  $0.00^{\sim}990~{\rm munteenheid/kWh}~{\rm (met}~2$  significante waarden) ingesteld worden.

| • | IN |
|---|----|
|   | In |
|   | E  |

#### INFORMATIE

Indien er geen programma werd ingesteld, wordt rekening gehouden met de Elektriciteitpr voor Hoog.

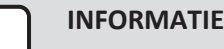

**Zonnepanelen.** Indien zonnepanelen worden gebruikt, stel de waarde van de elektriciteitsprijzen zeer laag in om het gebruik van de warmtepomp te stimuleren.

## 5.3 De weektimer van de prijs voor elektriciteit instellen

- 2 Programmeer het programma overeenkomstig de Hoog-, Middel- en Laagprijzen voor elektriciteit voor elk tijdsinterval.
- **3** Druk op **S** om het programma op te slaan.

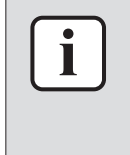

#### INFORMATIE

De waarden voor **Hoog**, **Middel** en **Laag** stemmen overeen met de waarden van de prijzen voor elektriciteit voor **Hoog**, **Middel** en **Laag** die zonet werden ingesteld. Indien er geen programma werd ingesteld, wordt rekening gehouden met de **Hoog**-prijs voor elektriciteit.

# 5.4 Over energieprijzen in geval van een stimulans per kWh hernieuwbare energie

Er kan bij het instellen van de energieprijzen rekening worden gehouden met een stimulans. Hoewel de exploitatiekosten kunnen verhogen, zullen de totale werkingskosten geoptimaliseerd worden rekening houdende met de terugbetaling.

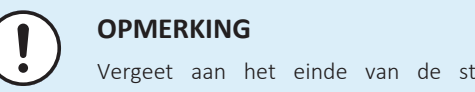

## Vergeet aan het einde van de stimulansperiode niet de instelling van de energieprijzen te veranderen.

5.4.1 De brandstofprijs instellen in geval van een stimulans per kWh hernieuwbare energie

**Voorwaarde:** Bereken met de volgende formule de waarde van de brandstofprijs: huidige brandstofprijs+(stimulans/kWh×0,9)

- 2 Gebruik 🛆 en 🗖 om de juiste prijs in te stellen.
- **3** Druk op **S** om te bevestigen.
- 5.4.2 De elektriciteitprijs instellen in geval van een stimulans per kWh hernieuwbare energie

**Voorwaarde:** Bereken met de volgende formule de waarde van de elektriciteitsprijs: huidige elektriciteitsprijs+stimulans/kWh.

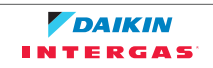

- 2 Gebruik en om de juiste prijzen in te stellen voor Hoog, Middel en Laag, overeenkomstig uw elektriciteitstarief.
- 3 Druk op 🖾 om te bevestigen.

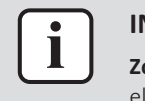

#### INFORMATIE

**Zonnepanelen.** Indien zonnepanelen worden gebruikt, stel de waarde van de elektriciteitsprijzen zeer laag in om het gebruik van de warmtepomp te stimuleren.

#### 5.4.3 Voorbeeld

Dit is een voorbeeld en de in dit voorbeeld gebruikte prijzen en/of waarden zijn NIET precies.

| Gegevens                                       | Pence/kWh |
|------------------------------------------------|-----------|
| Gasprijs                                       | 4,08      |
| Elektriciteitsprijs                            | 12,49     |
| Stimulans per kWh voor hernieuwbare verwarming | 5         |

#### Berekening van de gasprijs:

Gasprijs=Huidige gasprijs+(stimulans/kWh×0,9)

Gasprijs=4,08+(5×0,9)

Gasprijs=8,58

#### Berekening van de elektriciteitsprijs:

Elektriciteitsprijs=Huidige elektriciteitsprijs+stimulans/kWh

Elektriciteitsprijs=12,49+5

Elektriciteitsprijs=17,49

| Prijs                          | Waarde in verwijzing |
|--------------------------------|----------------------|
| Gas: 4,08 pence/kWh            | [7.4.6]=8,58         |
| Elektriciteit: 12,49 pence/kWh | [7.4.5]=17,49        |

## 6 Energie op het scherm weergeven

De gebruikersinterface kan de volgende statistieken grafisch weergeven:

- verbruikte elektriciteit: berekend door de interface zelf op basis van een interne berekening.
- verbruikt gas (alleen in geval van NHY2KOMB28+32AA-gasboiler): berekend door de interface zelf op basis van een interne berekening.

## 6.1 De energiestatistieken raadplegen

**Voorwaarde:** U hebt het toegangsniveau op Gevorderde eindgebruiker gezet.

- 1 Ga naar [6.2]: □ > Informatie > Energiemeting.
- 2 Selecteer Verbrkte elektr. of Verbruikt gas.
- 3 Gebruik knoppen ■ en om de huidige maand, de vorige maand, de laatste 12 maanden en een algemeen overzicht weer te geven.
- 4 Gebruik knoppen ▲ en ➡ om de verschillende standen weer te geven (indien van toepassing).

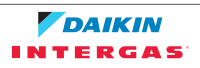

## 7 Tips om energie te besparen

#### Tips in verband met de kamertemperatuur

- Zorg ervoor dat de gewenste kamertemperatuur NOOIT te hoog is, maar ALTIJD volgens wat u werkelijk nodig hebt. Elke graad minder kan een besparing tot 6% op de verwarmingskosten opleveren.
- Verhoog de gewenste ruimtetemperatuur NIET om de ruimte vlugger te verwarmen. De ruimte zal NIET vlugger warm worden.
- Als uw systeemlay-out trage warmteafgevers bevat (voorbeeld: grote van vloerverwarming), vermijd schommelingen gewenste de kamertemperatuur en laat de kamertemperatuur NIET te laag zakken. Het zal langer duren en meer energie kosten om de ruimte opnieuw te verwarmen.
- Gebruik een weekprogramma voor uw normale behoeften aan ruimteverwarming. Indien nodig kunt u gemakkelijk afwijken van het programma:
  - Voor kortere periodes: u kunt de geplande kamertemperatuur negeren. **Voorbeeld:** Als u een fuifje geeft of als u gedurende enkele uren uit huis bent.
  - Voor langere periodes: u kunt de vakantiestand gebruiken. **Voorbeeld:** Als u thuis blijft tijdens uw vakantie of als u weg gaat tijdens uw vakantie.

#### Tips in verband met de aanvoerwatertemperatuur

- In de stand Verwarming zal een lagere gewenste aanvoerwatertemperatuur zorgen voor een lager energieverbruik en betere prestaties.
- Stel de gewenste aanvoerwatertemperatuur in volgens het warmteafgiftesysteem. Voorbeeld: De vloerverwarming is ontworpen voor een lagere aanvoerwatertemperatuur dan de radiatoren en warmtepompconvectoren.

#### Tips in verband met de temperatuur van de warmtapwatertank

- Gebruik een weekprogramma voor uw normale behoeften aan warm tapwater (enkel in de geplande stand).
  - Programmeer zodat de warmtapwatertank 's nachts opwarmt tot een voorgeprogrammeerde waarde (Opslag comfort = een hogere warmtapwatertanktemperatuur), omdat de vraag naar ruimteverwarming dan kleiner is.
  - Wanneer het onvoldoende is om de warmtapwatertank één maal 's nachts op te warmen, programmeer dan zodat de warmtapwatertank extra opwarmt tot een voorgeprogrammeerde waarde (Opslag eco = een lagere warmtapwatertanktemperatuur) overdag.
- Waak erover dat de gewenste warmtapwatertanktemperatuur NIET te hoog is.
   Voorbeeld: Na de installatie, verlaag de warmtapwatertanktemperatuur dagelijks met 1°C en controleer of u nog steeds voldoende warm water hebt.
- Programmeer om de pomp van het warm tapwater enkel AAN te zetten tijdens die periodes van de dag waar onmiddellijk warm water nodig is. Voorbeeld: 's Morgens en 's avonds.

# 8 Onderhoud en service

## 8.1 Overzicht: onderhoud en service

De installateur moet een jaarlijks onderhoud doen. U vindt het contact/ helpdesknummer via de gebruikersinterface.

Als eindgebruiker moet u:

- De ruimte rondom de unit zuiver houden.
- De gebruikersinterface reinigen met een vochtig zacht doekje. Gebruik hiervoor NOOIT detergenten.
- Controleer regelmatig of de waterdruk op de gasboiler meer dan 1 bar bedraagt. Zet de boiler uit om de druk op het hoofdscherm van de gasboiler te zien. Houd geen rekening met de fout die op de gebruikersinterface verschijnt. Deze fout verdwijnt zodra u de gasboiler terug aanzet.
- Zorg er steeds voor dat de prijzen voor gas en elektriciteit die in de gebruikersinterface bepaald zijn, bijgewerkt zijn.

#### Koelmiddel

Dit product bevat gefluoreerde broeikasgassen. Laat de gassen NIET vrij in de atmosfeer.

Koelmiddeltype: R32

Waarde globaal opwarmingspotentieel (GWP): 675

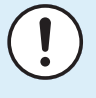

#### OPMERKING

De geldende wetgeving met betrekking tot **gefluoreerde broeikasgassen** vereist dat de koelmiddelvulling van de unit wordt aangegeven zowel in gewicht als in  $CO_2$ -equivalent.

**Formula om de hoeveelheid in CO**<sub>2</sub>**-equivalent te berekenen:** GWP-waarde koelmiddel × totale koelmiddelvulling [in kg] / 1000

Neem contact op met uw installateur voor meer informatie.

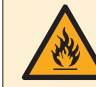

#### WAARSCHUWING: ONTVLAMBAAR MATERIAAL

Het koelmiddel in deze unit is licht ontvlambaar.

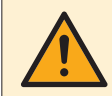

#### WAARSCHUWING

Het toestel wordt opgeslagen in een ruimte zonder ontstekingsbronnen die voortdurend branden (bijvoorbeeld: open vuur, een draaiend gastoestel of een draaiende elektrische verwarming).

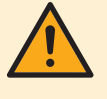

#### WAARSCHUWING

- Doorboor of verbrand GEEN onderdelen van de koelmiddelcyclus.
- Gebruik GEEN andere schoonmaakmiddelen of manieren om het ontdooien te versnellen dan die aanbevolen door de fabrikant.
- Denk eraan dat het koelmiddel in het systeem geurloos is.

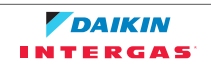

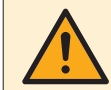

#### WAARSCHUWING

Het koelmiddel in de unit is weinig ontvlambaar, maar lekt normaal NIET. Als het koelmiddel in de kamer lekt en in contact komt met vuur van een brander, een verwarming of een fornuis, dan kan er brand ontstaan of kan een schadelijk gas worden gevormd.

Schakel alle verwarmingstoestellen met verbranding uit, verlucht de kamer en neem contact op met de dealer waar u de unit hebt gekocht.

Gebruik de unit NIET totdat iemand van de servicedienst heeft bevestigd dat het deel met het koelmiddellek gerepareerd is.

## 8.2 Het contact/helpdesknummer vinden

Voorwaarde: U hebt het toegangsniveau op Gevorderde eindgebruiker gezet.

1 Ga naar [6.3.2]: Signature > Storingsbehandeling > Contact/ helpdesknummer.

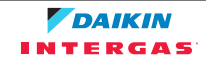

## 9 Opsporen en verhelpen van storingen

Indien een storing optreedt, verschijnt 
<sup>①</sup> op de startpagina's. U kunt op 
<sup>①</sup> drukken voor meer informatie over de storing.

U kunt, voor de hierna vermelde symptomen, zelf proberen het probleem op te lossen. Contacteer uw installateur voor alle andere problemen. U vindt het contact/helpdesknummer via de gebruikersinterface.

## 9.1 Overzicht: storingen opsporen en verhelpen

Indien een storing optreedt, verschijnt 0 op de startpagina's. U kunt op 0 drukken voor meer informatie over de storing.

U kunt, voor de hierna vermelde symptomen, zelf proberen het probleem op te lossen. Contacteer uw installateur voor alle andere problemen. U vindt het contact/helpdesknummer via de gebruikersinterface.

## 9.2 De storingsgeschiedenis nagaan

Voorwaarde: Alleen beschikbaar als 
<sup>①</sup> op de startpagina's verschijnt.

## 9.3 De waarschuwingsgeschiedenis nagaan

Voorwaarde: Alleen beschikbaar als ① op de startpagina's verschijnt.

1 Ga naar [6.3.1]: 😂 > Informatie > Storingsbehandeling > Waarschuwingshistoriek.

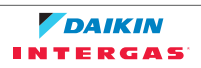

## 9.4 Symptoom: u vindt het te koud (warm) in uw woonruimte

| Mogelijke oorzaak                                                                                           | Wat te doen                                                                                                    |  |  |  |  |  |  |  |  |  |
|----------------------------------------------------------------------------------------------------|----------------------------------------------------------------------------------------------------|--|--|--|--|--|--|--|--|--|
| De gewenste kamertemperatuur is te<br>laag (hoog).                                                          | Verhoog (verlaag) de gewenste<br>kamertemperatuur. Zie "Regeling via<br>een kamerthermostaat - De<br>startpagina's van de<br>kamertemperaturen gebruiken" [▶ 19].                                            |  |  |  |  |  |  |  |  |  |
|                                                                                                    | Indien het probleem dagelijks<br>terugkomt, doe dan een van de<br>volgende zaken:                                                                                                    |  |  |  |  |  |  |  |  |  |
|                                                                                                    | <ul> <li>Verhoog (verlaag) de<br/>voorgeprogrammeerde waarde van<br/>de kamertemperatuur. Zie<br/>"Voorgeprogrammeerde waarden<br/>gebruiken" [&gt; 40].</li> </ul>                                          |  |  |  |  |  |  |  |  |  |
|                                                                                                    | <ul> <li>Pas het programma van de<br/>kamertemperatuur aan. Zie<br/>"Programma's gebruiken en<br/>programmeren" [&gt; 41] en<br/>"Programma's: voorbeeld" [&gt; 42].</li> </ul>                              |  |  |  |  |  |  |  |  |  |
| De gewenste kamertemperatuur kan<br>niet bereikt worden.                                                    | Verhoog de gewenste<br>aanvoerwatertemperatuur in functie<br>van het warmteafgever. Zie "Regeling<br>via een kamerthermostaat - De<br>startpagina's van de<br>aanvoerwatertemperaturen<br>gebruiken" [ ] 23] |  |  |  |  |  |  |  |  |  |
| De weersafhankelijke curve is niet correct ingesteld.                                                       | Pas de weersafhankelijke curve aan. Zie<br>"4.8 Weersafhankelijke werking" [▶ 44].                                                                                                    |  |  |  |  |  |  |  |  |  |
| In geval van gasboiler van derden:<br>De warmtepomp kan de gewenste<br>kamertemperatuur niet bereiken en de | Vraag aan uw installateur om de<br>evenwichtstemperatuur [5-01] te<br>verhogen.                                                                                                    |  |  |  |  |  |  |  |  |  |
| gasboiler mag niet werken omwille van                                                                       | Opmerking:                                                                                                    |  |  |  |  |  |  |  |  |  |
| een installateurinstelling.                                                                                 | • Wanneer de buitentemperatuur<br>hoger dan de evenwichtstemperatuur<br>[5-01] is, mag de gasboiler niet<br>werken.                                                                                          |  |  |  |  |  |  |  |  |  |
|                                                                                                    | <ul> <li>Stel de evenwichtstemperatuur [5-01]<br/>niet te hoog in, want dit zou een sterk<br/>verminderde werking van de<br/>warmtepomp als gevolg hebben.</li> </ul>                                        |  |  |  |  |  |  |  |  |  |

## 9.5 Symptoom: het water uit de kraan is te koud

| Mogelijke oorzaak                                                                                                    | Wat te doen                                                                                                    |  |  |  |  |  |  |  |  |
|----------------------------------------------------------------------------------------------------|----------------------------------------------------------------------------------------------------|--|--|--|--|--|--|--|--|
| Er zit geen warm tapwater meer in uw<br>tank omwille van een ongewoon hoog<br>verbruik.<br>De gewenste                            | Indien u onmiddellijk warm tapwater<br>nodig hebt, activeer de boosterstand<br>van de warmtapwatertank. Hierdoor<br>verbruikt u echter extra energie. Zie "De                                                                                                    |  |  |  |  |  |  |  |  |
| warmtapwatertanktemperatuur is te<br>laag.                                                                                        | gebruiken" [▶ 31].<br>Als u kunt wachten, negeer (verhoog)<br>de actieve of volgende geplande<br>gewenste temperatuur, zodat er<br>uitzonderlijk meer warm water<br>geproduceerd zal worden. Zie "De<br>actieve en de volgende geplande<br>gewenste temperatuur (in de stand<br>Gepland of in de stand Gepland +<br>warmhouden) aflezen en<br>negeren" [▶ 30].<br>Indien de problemen dagelijks<br>terugkomen, doe dan een van de |  |  |  |  |  |  |  |  |
|                                                                                                    | <ul> <li>Verhoog de voorgeprogrammeerde<br/>waarde van de<br/>warmtapwatertanktemperatuur. Zie<br/>"Voorgeprogrammeerde waarden<br/>gebruiken" [&gt; 40].</li> </ul>                                                                                                    |  |  |  |  |  |  |  |  |
|                                                                                                    | <ul> <li>Pas het programma van de<br/>warmtapwatertanktemperatuur aan.</li> <li>Voorbeeld: Programmeer om de<br/>warmtapwatertank extra op te<br/>warmen tot een<br/>voorgeprogrammeerde waarde<br/>(Opslag eco=een lagere<br/>tanktemperatuur) overdag. Zie<br/>"Programma's gebruiken en<br/>programmeren" [&gt; 41] en<br/>"Programma's: voorbeeld" [&gt; 42].</li> </ul>                                                      |  |  |  |  |  |  |  |  |
| De temperatuur van het ogenblikkelijk<br>warm tapwater is te laag. (Alleen van<br>toepassing als er geen tank werd<br>geplaatst). | Verhoog de instelpunt van de<br>temperatuur van het ogenblikkelijk<br>warm tapwater. Zie "De temperatuur<br>van het ogenblikkelijk warm tapwater<br>aanpassen" [▶ 27].                                                                                                    |  |  |  |  |  |  |  |  |

## 9.6 Symptoom: Storing in de warmtepomp

Indien de warmtepomp weigert te werken, kan de gasboiler als noodbackupverwarmer werken en al dan niet automatisch de volledige warmtebelasting overnemen.

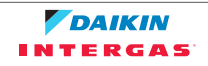

- Wanneer de automatische noodfunctie is **ingeschakeld** en een warmtepomp stop met werken wegens een storing, zal de boiler automatisch de warmtebelasting overnemen.
- Wanneer automatische noodstop **niet is geactiveerd** en er zich een storing voordoet in de warmtepomp, stoppen het aanmaken van warm tapwater en het verwarmen van ruimten en moet het systeem handmatig worden hersteld. De gebruikersinterface zal u dan vragen of de boiler de volledige warmtebelasting al dan niet moet overnemen.

Als er zich een storing in de warmtepomp voordoet, zal () op de gebruikersinterface verschijnen.

| Mogelijke oorzaak            | Wat te doen                                                                                                    |
|------------------------------|----------------------------------------------------------------------------------------------------|
| De warmtepomp is beschadigd. | <ul> <li>Druk op (i) om een beschrijving van<br/>het probleem te zien.</li> </ul>                                 |
|                              | <ul> <li>Druk opnieuw op II.</li> </ul>                                                                           |
|                              | <ul> <li>Selecteer ок от toe te laten dat de<br/>gasboiler de volledige<br/>warmtebelasting overneemt.</li> </ul> |
|                              | <ul> <li>Neem contact op met uw verdeler om<br/>de warmtepomp te laten repareren.</li> </ul>                      |

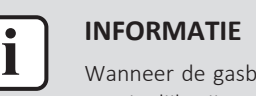

Wanneer de gasboiler de volledige warmtebelasting overneemt, zal het gasverbruik aanzienlijk stijgen.

9.7 Symptoom: Het systeem maakt gorgelende geluiden na de inbedrijfstelling

| Mogelijke oorzaak            | Wat te doen                                                                                                    |
|------------------------------|----------------------------------------------------------------------------------------------------|
| Er zit lucht in het systeem. | Ontlucht het systeem. <sup>(a)</sup>                                                                                                    |
| Diverse storingen.           | Controleer of <sup>①</sup> op de startpagina's van<br>de gebruikersinterface verschijnt. U<br>kunt op <sup>1</sup> drukken voor meer<br>informatie over de storing. |

<sup>(a)</sup> We raden aan om te ontluchten met de ontluchtingsfunctie van de unit (uit te voeren door de installateur). Als u de warmteafgevers of verdeelstukken ontlucht, dient u op het volgende te letten:

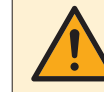

#### WAARSCHUWING

**Warmteafgevers of verdeelstukken ontluchten.** Vooraleer u warmteafgevers of verdeelstukken ontlucht, controleer eerst of er een storing of ① op de startpagina's van de gebruikersinterface wordt weergegeven.

- Indien dit niet het geval, mag u deze onmiddellijk ontluchten.
- Indien dit wel het geval is, zorg ervoor dat de kamer waarin u wilt ontluchten voldoende verlucht wordt. Reden: Er kan koelmiddel in het watercircuit lekken en dus ook in de kamer wanneer u de warmteafgevers of verdeelstukken ontlucht.

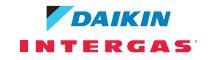

# 10 Verplaatsen

## 10.1 Overzicht: verplaatsen

Als u onderdelen van uw systeem wilt verplaatsen, neem contact op met uw installateur. U vindt het contact/helpdesknummer via de gebruikersinterface.

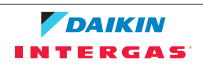

# 11 Als afval verwijderen

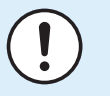

#### OPMERKING

Probeer het systeem NIET zelf te ontmantelen: het ontmantelen van het systeem en het behandelen van het koelmiddel, van olie en van andere onderdelen MOETEN conform met de geldende wetgeving uitgevoerd worden. De units MOETEN voor hergebruik, recyclage en terugwinning bij een gespecialiseerd behandelingsbedrijf worden behandeld.

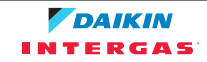

# 12 Verklarende woordenlijst

#### WTW = warm tapwater

Warm water gebruikt, in elk type van gebouw, voor huishoudelijke doeleinden.

#### LWT = temperatuur uittredend water

Watertemperatuur aan de wateruitlaat van de unit.

#### Dealer

Verdeler die het product verkoopt.

#### Erkende installateur

Technisch bekwame persoon met een erkenning om het product te installeren.

#### Gebruiker

Persoon die de eigenaar is van het product en/of die het product gebruikt.

#### Geldende wetgeving

Alle geldende internationale, Europese, nationale en plaatselijke richtlijnen, wetten, reglementen en/of voorschriften betreffende een bepaald product of domein.

#### Onderhoudsbedrijf

Bedrijf dat bevoegd is om de vereiste service voor het product uit te voeren of te coördineren.

#### Installatiehandleiding

Handleiding met instructies betreffende het installeren, het configureren en het onderhouden van een bepaald product of een bepaalde toepassing.

#### Gebruiksaanwijzing

Instructiehandleiding voor een bepaald product of een bepaalde toepassing waarin wordt uitgelegd hoe het product of de toepassing moet worden gebruikt.

#### Accessoires

Labels, handleidingen, informatiefiches, apparatuur en uitrustingen die met het product worden meegeleverd en die volgens de instructies in de meegeleverde documentatie geïnstalleerd moeten worden.

#### **Optionele apparatuur**

Door Daikin gemaakte of goedgekeurde apparatuur en uitrustingen die met het product volgens de instructies in de meegeleverde documentatie gecombineerd mogen worden.

#### Ter plaatse te voorzien

NIET door Daikin gemaakte apparatuur en uitrustingen die met het product volgens de instructies in de meegeleverde documentatie gecombineerd mogen worden.

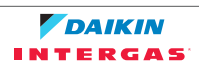

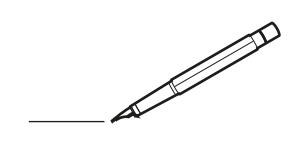

| <u> </u> |   |   | <br> |   | <br>  |  | <br>  |   |   | _ | <br> |   |   |   |                 | -             | _ | -             | -             | _ |   |   | _ |               | -             | $\rightarrow$ |  |
|----------|---|---|------|---|-------|--|-------|---|---|---|------|---|---|---|-----------------|---------------|---|---------------|---------------|---|---|---|---|---------------|---------------|---------------|--|
|          |   |   |      |   |       |  |       |   |   |   |      |   |   |   |                 |               |   | _             | _             | _ |   |   |   |               | _             | _             |  |
|          |   |   |      |   |       |  |       |   |   |   |      |   |   |   |                 |               |   |               |               |   |   |   |   |               |               |               |  |
|          |   |   |      |   |       |  |       |   |   |   |      |   |   |   |                 |               |   |               |               |   |   |   |   |               |               |               |  |
|          |   |   |      |   |       |  |       |   |   |   | <br> |   |   |   |                 |               |   |               |               |   |   |   |   |               |               | $\rightarrow$ |  |
| <u> </u> |   |   | <br> |   | <br>  |  | <br>_ |   |   |   | <br> |   |   | _ |                 | _             | _ | _             | _             | _ |   |   | _ | _             | _             | -             |  |
|          |   |   |      |   |       |  |       |   |   |   |      |   |   |   |                 |               |   |               |               |   |   |   |   | _             | _             | _             |  |
|          |   |   |      |   |       |  |       |   |   |   |      |   |   |   |                 |               |   |               |               |   |   |   |   |               |               |               |  |
|          |   |   |      |   |       |  |       |   |   |   |      |   |   |   |                 |               |   |               |               |   |   |   |   |               |               |               |  |
| -        | - | - | <br> |   | <br>  |  |       | _ | _ | _ | <br> |   | _ |   | _               |               |   | -             |               | _ |   | _ |   | -             | -             | -             |  |
|          |   |   |      |   |       |  |       |   |   | _ |      |   |   |   |                 | _             | _ | _             | _             | _ |   | _ | _ | _             | _             | -             |  |
|          |   |   |      |   |       |  |       |   |   |   |      |   |   |   |                 |               |   |               |               |   |   |   |   |               | _             | _             |  |
|          |   |   |      |   |       |  |       |   |   |   |      |   |   |   |                 |               |   |               |               |   |   |   |   |               |               |               |  |
|          |   |   |      |   |       |  |       |   |   |   |      |   |   |   |                 |               |   |               |               |   |   |   |   |               |               |               |  |
| -        |   |   | <br> |   | <br>- |  | <br>  |   |   |   | <br> |   |   |   |                 |               |   | -             |               | _ |   |   |   | -             |               | -             |  |
| <u> </u> |   |   | <br> |   | <br>  |  | <br>_ |   |   |   | <br> |   |   | _ |                 | _             | _ | _             | _             | _ |   |   | _ | _             | _             | _             |  |
|          |   |   |      |   |       |  |       |   |   |   |      |   |   |   |                 |               |   |               |               |   |   |   |   |               |               |               |  |
|          |   |   |      |   |       |  |       |   |   |   |      |   |   |   |                 |               |   |               |               |   |   |   |   |               |               |               |  |
|          |   |   |      |   |       |  |       |   |   |   |      |   |   |   |                 |               |   |               |               |   |   |   |   |               |               |               |  |
|          |   |   |      |   | <br>  |  |       |   |   |   | <br> |   |   |   |                 | $\rightarrow$ |   | $\rightarrow$ | -             | _ |   |   |   | $\rightarrow$ | $\rightarrow$ | $\rightarrow$ |  |
|          |   |   | <br> |   | <br>  |  |       |   |   |   | <br> |   |   |   |                 | -             |   | _             | _             |   |   |   |   |               | -+            | $\rightarrow$ |  |
|          |   |   |      |   |       |  |       |   |   |   |      |   |   |   |                 |               |   |               |               |   |   |   |   |               |               |               |  |
|          |   |   |      |   |       |  |       |   |   |   |      |   |   |   |                 |               |   |               |               |   |   |   |   |               |               |               |  |
|          |   |   |      |   |       |  |       |   |   |   |      |   |   |   |                 |               |   |               |               |   |   |   |   |               |               |               |  |
|          |   |   |      |   |       |  |       |   |   |   |      | _ |   |   |                 |               |   |               |               | _ |   |   |   |               |               | -             |  |
| -        |   | _ | <br> |   | <br>  |  | <br>_ |   |   | _ | <br> |   |   | _ | _               | _             | _ | _             | _             | _ |   |   | _ | _             | _             | _             |  |
|          |   |   |      |   |       |  |       |   |   |   |      |   |   |   |                 | _             |   | _             | _             |   |   |   |   | _             | _             | _             |  |
|          |   |   |      |   |       |  |       |   |   |   |      |   |   |   |                 |               |   |               |               |   |   |   |   |               |               |               |  |
|          |   |   |      |   |       |  |       |   |   |   |      |   |   |   |                 |               |   |               |               |   |   |   |   |               |               |               |  |
| -        |   |   |      |   |       |  |       |   |   |   | <br> |   |   |   |                 |               |   |               |               | _ |   |   |   |               |               | -             |  |
|          |   |   |      |   |       |  |       |   |   | _ | <br> |   | _ |   |                 | _             | _ | -             | -             | _ |   | _ | _ | _             | -             | -             |  |
|          |   |   |      |   |       |  |       |   |   |   |      |   |   |   |                 |               |   | _             | _             | _ |   |   |   | _             | _             | _             |  |
|          |   |   |      |   |       |  |       |   |   |   |      |   |   |   |                 |               |   |               |               |   |   |   |   |               |               |               |  |
|          |   |   |      |   |       |  |       |   |   |   |      |   |   |   |                 |               |   |               |               |   |   |   |   |               |               |               |  |
|          |   |   | <br> |   |       |  | <br>- |   |   |   | <br> | _ |   |   |                 |               |   |               |               | _ | _ |   |   |               |               | $\neg$        |  |
| <u> </u> |   |   | <br> |   | <br>  |  | <br>  |   |   | _ | <br> |   | _ |   |                 | -             | _ | -             | -             | _ |   | _ | _ | -             | -             | -             |  |
|          |   |   |      |   |       |  |       |   |   |   |      |   |   |   |                 | _             |   | _             | _             |   |   |   |   | _             | _             | _             |  |
|          |   |   |      |   |       |  |       |   |   |   |      |   |   |   |                 |               |   |               |               |   |   |   |   |               |               |               |  |
|          |   |   |      |   |       |  |       |   |   |   |      |   |   |   | Τ               | T             |   |               |               |   |   |   |   |               |               | T             |  |
|          |   |   |      |   |       |  |       |   |   |   |      |   |   |   |                 |               |   |               |               |   |   |   |   |               |               | $\rightarrow$ |  |
| -        |   |   | <br> |   | <br>  |  |       |   |   |   | <br> |   |   |   |                 | $\rightarrow$ |   | $\rightarrow$ | $\rightarrow$ | _ |   |   |   | $\rightarrow$ | $\rightarrow$ | $\rightarrow$ |  |
| <u> </u> |   |   | <br> |   | <br>  |  |       |   |   |   |      |   |   |   |                 | _             |   | _             | _             |   |   |   |   |               | _             | $\rightarrow$ |  |
|          |   |   |      |   |       |  |       |   |   |   |      |   |   |   |                 |               |   |               |               |   |   |   |   |               |               |               |  |
|          |   |   |      |   |       |  |       |   |   |   |      |   |   |   |                 |               |   |               |               |   |   |   |   |               |               |               |  |
|          |   |   |      |   |       |  |       |   |   |   |      |   |   |   |                 |               |   |               |               |   |   |   |   |               |               | $\neg$        |  |
| -        |   |   |      | - | -     |  |       |   |   |   |      |   |   |   |                 | $\neg$        |   | -             |               |   |   |   |   |               | -+            | $\rightarrow$ |  |
|          |   |   |      |   |       |  |       |   |   |   |      |   |   |   |                 | $\rightarrow$ | _ | -             | _             | _ |   |   |   | _             | -+            | $\rightarrow$ |  |
| L        |   |   |      |   |       |  |       |   |   |   |      |   |   |   |                 |               |   |               |               |   |   |   |   |               |               |               |  |
|          |   |   |      |   |       |  |       |   |   |   |      |   |   |   |                 |               |   |               |               |   |   |   |   |               |               |               |  |
|          |   |   |      |   |       |  |       |   |   |   |      |   |   |   |                 |               |   |               |               |   |   |   |   |               |               | $\neg$        |  |
|          |   |   |      |   |       |  |       |   |   |   |      |   |   |   |                 | $\rightarrow$ |   | $\rightarrow$ | -             |   |   |   | _ |               | $\rightarrow$ | $\rightarrow$ |  |
|          |   |   |      |   |       |  |       |   |   |   |      |   |   |   | $ \rightarrow $ | $\rightarrow$ | _ | -             | _             | _ |   |   |   | -             | -             | $\rightarrow$ |  |
| L        |   |   |      |   |       |  |       |   |   |   |      |   |   |   |                 |               |   |               |               |   |   |   |   |               |               |               |  |
|          |   |   |      |   |       |  |       |   |   |   |      |   |   |   |                 |               |   |               |               |   |   |   |   |               |               |               |  |
|          |   |   |      |   |       |  |       |   |   |   |      |   |   |   |                 |               |   |               |               | _ |   |   |   |               |               | $\neg$        |  |
|          |   |   |      |   | <br>  |  |       |   |   |   |      |   |   |   |                 | $\rightarrow$ |   |               | -             | _ |   |   |   |               | $\rightarrow$ | $\rightarrow$ |  |
|          |   |   |      |   |       |  |       |   |   |   |      |   |   |   |                 | $\rightarrow$ |   |               | _             | _ |   |   |   |               |               | $\rightarrow$ |  |
|          |   |   |      |   |       |  |       |   |   |   |      |   |   |   |                 |               |   |               |               |   |   |   |   |               |               |               |  |
|          |   |   |      |   |       |  |       |   |   |   |      |   |   |   | T               | T             |   | T             | T             |   |   |   |   | T             | T             | T             |  |
|          |   |   |      |   |       |  |       |   |   |   |      |   |   |   |                 |               |   |               |               | _ |   |   |   |               | $\neg$        | $\neg$        |  |
|          |   |   |      |   |       |  |       |   |   |   |      |   |   |   |                 |               |   |               |               |   |   |   |   |               |               |               |  |

## DAIKIN EUROPE N.V.

Zandvoordestraat 300, B-8400 Oostende, Belgium

## INTERGAS

#### Intergas Verwarming BV

Europark Allee 2 Postbus 6 7740 AA Coevorden Tel: 0524-512345 Fax: 0524-516868 www.intergasverwarming.nl